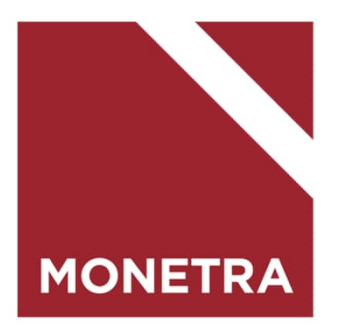

## ESS7-itseasiointijärjestelmä Tapahtumalajit

Mop1, K-palkat 05/2024

Ohjetta päivitetään tarpeen mukaan, joten noudatathan uusinta versiota

#### Ohjeen sisältö

Klikkaamalla aiheen otsikkoa, siirryt suoraan ohjeen kohtaan

#### Yleisiä ohjeita

- <u>Tapahtumalajiluettelo</u>
- <u>Työntekijä: Tapahtumien tallentaminen</u>
- <u>Työntekijä: Tapahtumien käsittely tallennuksen jälkeen</u>
- <u>Esihenkilö/valmistelija: Tapahtumien tallentaminen</u>
- Esihenkilö/valmistelija: Tapahtumien käsittely tallennuksen jälkeen
- <u>Yleisiä ohjeita tapahtumien tallentamiseen</u>
- <u>Tapahtumien hyväksyminen maksuun (aikataulu)</u>
- <u>Hyväksytyn tapahtuman muuttaminen</u>
- Muistipohjat
- <u>Ryhmäilmoittaminen</u>
- <u>Ryhmähyväksyntä</u>

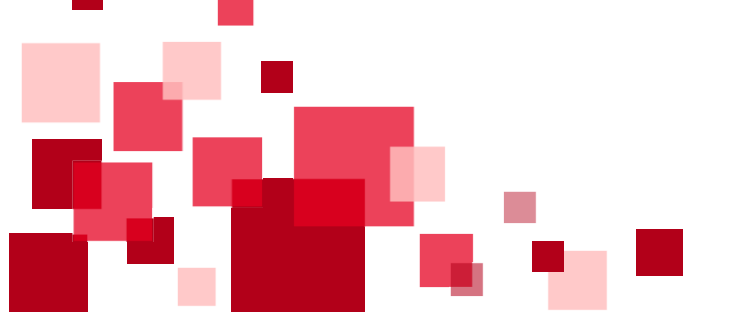

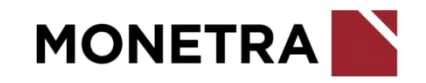

## Tapahtumalajiluettelo

- <u>Ateriaetu (jatkuva)</u>
- <u>Ateriaetu (jatkuva) muutos/poisto</u>
- <u>Ateriaetu (satunnainen)</u>
- <u>Ateriapidätys</u>
- <u>Eläinlääkäreiden päivystyskorvaukset</u>
- <u>Eläinlääkäreiden palkkiot</u>
- ESS rooli ja esihenkilö
- <u>Hälytys- ja kutsurahat</u>
- IBAN-tilinumero
- Kehityskeskustelu
- Korvaava työ
- Koulutushakemus
- Laskentatunnisteiden muutos
- Lupien hallinta
- <u>Matkakorvaukset</u>
- Muut ilmoitukset

Palkkiot

Osapäivän tunti-pidätykset sekä muut kertaluonteiset pidätykset

## Huom. Tapahtumalajit ovat asiakaskohtaisia.

#### Klikkaamalla aiheen otsikkoa, siirryt suoraan ohjeen kohtaan

- Palvelussuhteen päättäminen
- Perhepäivähoitajien erilliskorvaukset
- Perusyksikkö
- Poikkeustiliöinti
- <u>Poissaolot</u>
- <u>Puhelinetu</u>
- <u>Sivutoimilupa/ilmoitus</u>
- <u>Sähköpostiosoite</u>
- <u>Toimipaikka</u>
- <u>Tutkinto</u>
- <u>Työajan seurannan asetusryhmä</u>
- <u>Työtunnit ja varallaolot</u>
- <u>Vaateraha jatkuva</u>
- <u>Vaateraha kertakorvaus</u>
- Varhaisen tuen keskustelu
- <u>Yli- ja lisätyöt sekä viikkolepokorvaukset</u>

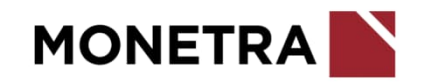

#### Työntekijä: Tapahtumien tallentaminen 1/2

- Tapahtumien tallentaminen aloitetaan valitsemalla Tapahtumat
- Valitse tämän jälkeen Lisää uusi tapahtuma

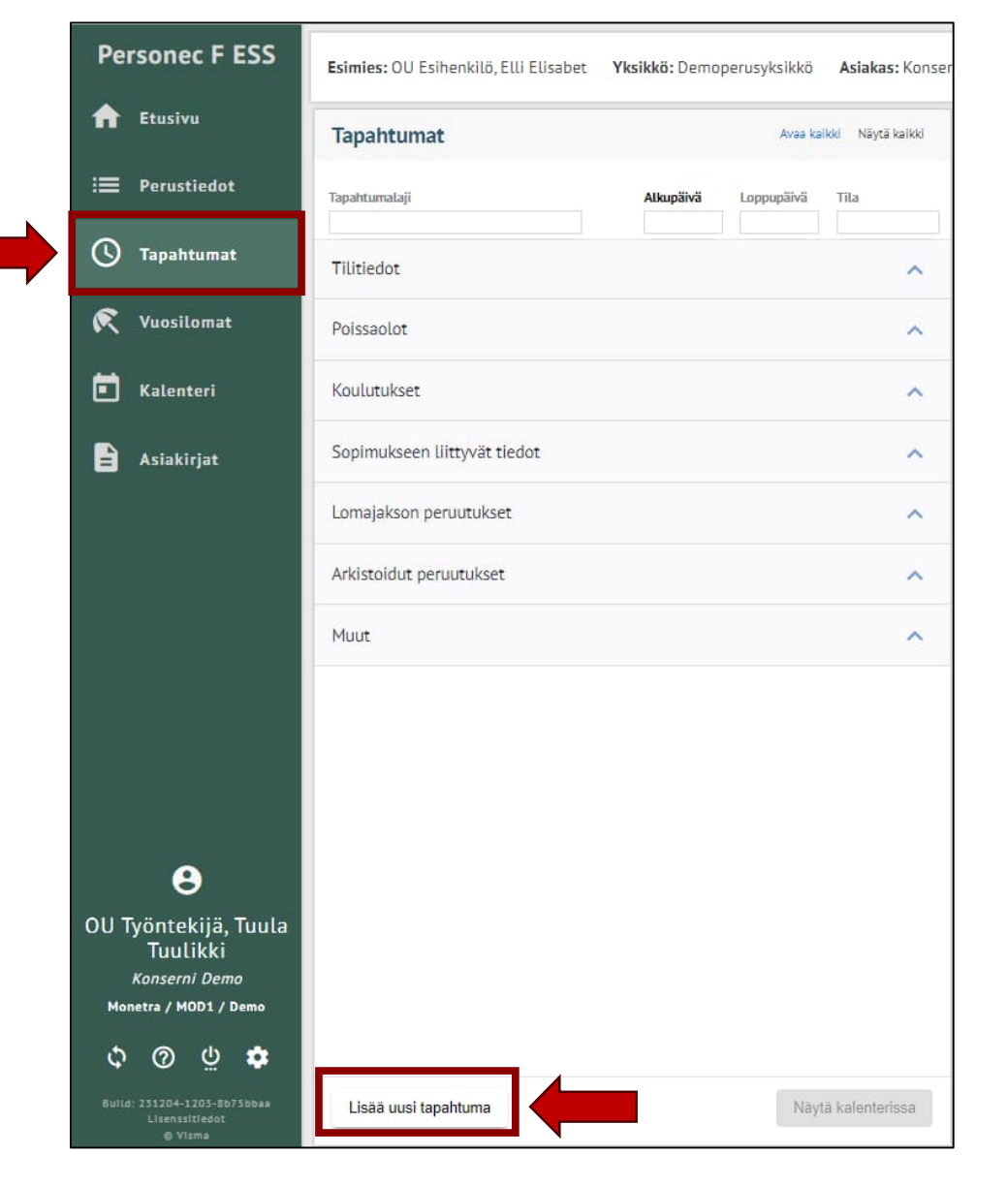

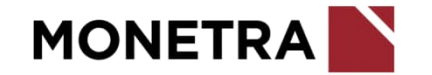

## Työntekijä: Tapahtumien tallentaminen 2/2

- Valitse Tapahtumalaji –valikosta oikea tapahtuma. Siirrä palkkia alemmas, niin saat loputkin tapahtumalajit näkyviin.
- Asiakkuudesta riippuen on määritelty tapahtumalajit mitkä työntekijä pystyy itse ilmoittamaan

| Tapahtuman tiedot                           | × |
|---------------------------------------------|---|
| Ta a a b tu ana la l'                       | ~ |
| Poissaolot                                  |   |
| Koulutukset                                 |   |
| Tutkinto                                    |   |
| Pankkitili IBAN                             |   |
| Osoitetiedot                                |   |
| Palvelussuhteen päättäminen                 |   |
| Laskentatunnisteen muutos                   |   |
| Sivutoimilupa/ilmoitus                      |   |
| Työtunnit                                   |   |
| Yli- ja lisätyöt, sekä viikkolepokorvaukset | - |

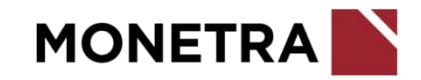

## Työntekijä: Tapahtumien käsittely tallennuksen jälkeen

- Tallennuksen jälkeen tapahtuma on kesken –tilassa ja työntekijä voi vielä muokata tapahtumaa, ehdottaa hyväksyttäväksi tai poistaa kokonaan tapahtuman
- Ehdota -toiminnon jälkeen tapahtuma ei ole enää työntekijän muokattavissa
- Valmistelija tai esihenkilö voi tarvittaessa palauttaa tapahtuman takaisin työntekijälle muokattavaksi ellei tapahtumaa ole ehditty hyväksymään

| TietoArvoAkupäivämäärä15122023Loppupäivämäärä1122023Tehdy työkunnit (h)2,50Itatyö (h)0,50Liatunnistevart 51 ja 52Työ- ja vuorotisätiedon ilmoitusaika0201,2024                                       | Tieto 💌                              |                               |
|----------------------------------------------------------------------------------------------------|--------------------------------------|-------------------------------|
| Alkupäivämäärä18.12.2023Loppupäivämäärä3.11.2.023Tehdyt työtunnit (h)12.50Itatyö (h)0.50Yötyökorvaus (h)0.50Lisätunnistevkx 51 ja 52Työ- ja vuorolisätiedon ilmoitusaika02.01.2024                   | HELD FA                              | Arvo VA                       |
| Loppupäivämäärä5112.2023Tehdyt työtunnit (h)1,50Ittatyö (h)0,50Liattunnistevkot 51 ja 52Työ- ja vuorolisätiedon ilmoittaja0U Työntekijä, Tuula TuulikkiTyö- ja vuorolisätiedon ilmoitusaika0201.2024 | Alkupäivämäärä                       | 18.17.2023                    |
| Tehdyt työtunnit (n)12.50Ittatyö (n)0,50Lisätunnistevkot 51 ja 52Työ- ja vuorolisätiedon ilmoitusaika02.01.2024                                                                                      | Loppupäivämäärä                      | 31.12.2023                    |
| ittatyö (h) 2.50<br>Yötyökonvaus (h) 0.50<br>Liätuunniste vkot 51 ja 52<br>Työ- ja vuorolisätiedon ilmoitusaika 02.01.2024                                                                           | Tehdyt työtunnit (h)                 | 12,50                         |
| Yotyökonvaus (h)     0.50       Lisätunniste     vkot 51 ja 52       Työ- ja vuorolisätiedon ilmoittaja     02.01.7024                                                                               | litatyö (h)                          | 2,50                          |
| Lišitunniste vkot 51 ja 52<br>Työ- ja vuorolisätiedon ilmoittaja 00 Työntekijä, Tuula Tuulikki<br>Työ- ja vuorolisätiedon ilmoitusaika 02.01.2024                                                    | Yötyökorvaus (h)                     | 0,50                          |
| Työ- ja vuorolisätiedon ilmoitusaika 02.01.2024                                                                                                    | Lisätunniste                         | vkot 51 ja 52                 |
| Työ- ja vuoralisätiedon ilmoitusaika 02.01.2024                                                                                                    | Työ- ja vuorolisätiedon ilmoittaja   | OU Työntekijä, Tuula Tuulikki |
|                                                                                                    | Työ- ja vuorolisätiedon ilmoitusaika | 02.01.2024                    |
|                                                                                                    |                                      |                               |
|                                                                                                    |                                      |                               |

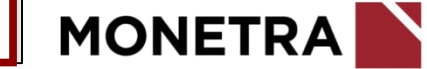

## Esihenkilö/valmistelija: Tapahtumien tallentaminen 1/2

- Tapahtumien tallentaminen aloitetaan valitsemalla henkilöstöstä työntekijä, jolle tapahtuma lisätään.
- Valitse tämän jälkeen Tapahtumat: joko painikkeen kautta tai vasemmalla olevasta listasta

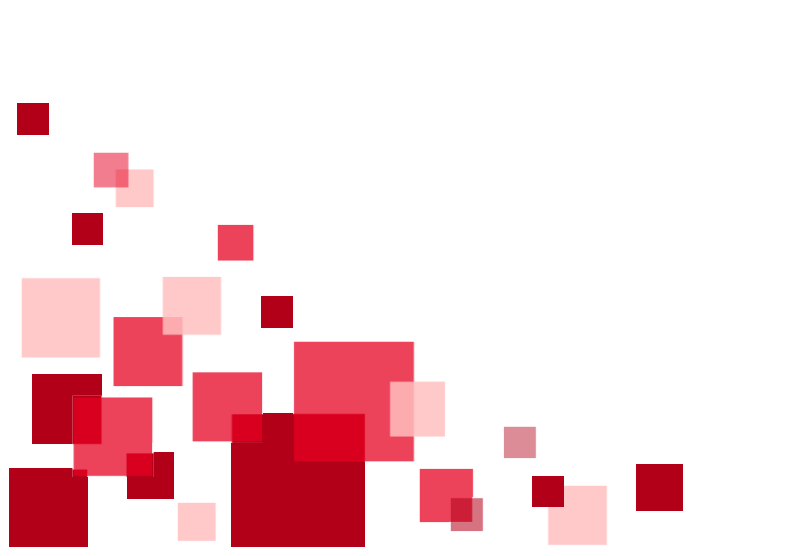

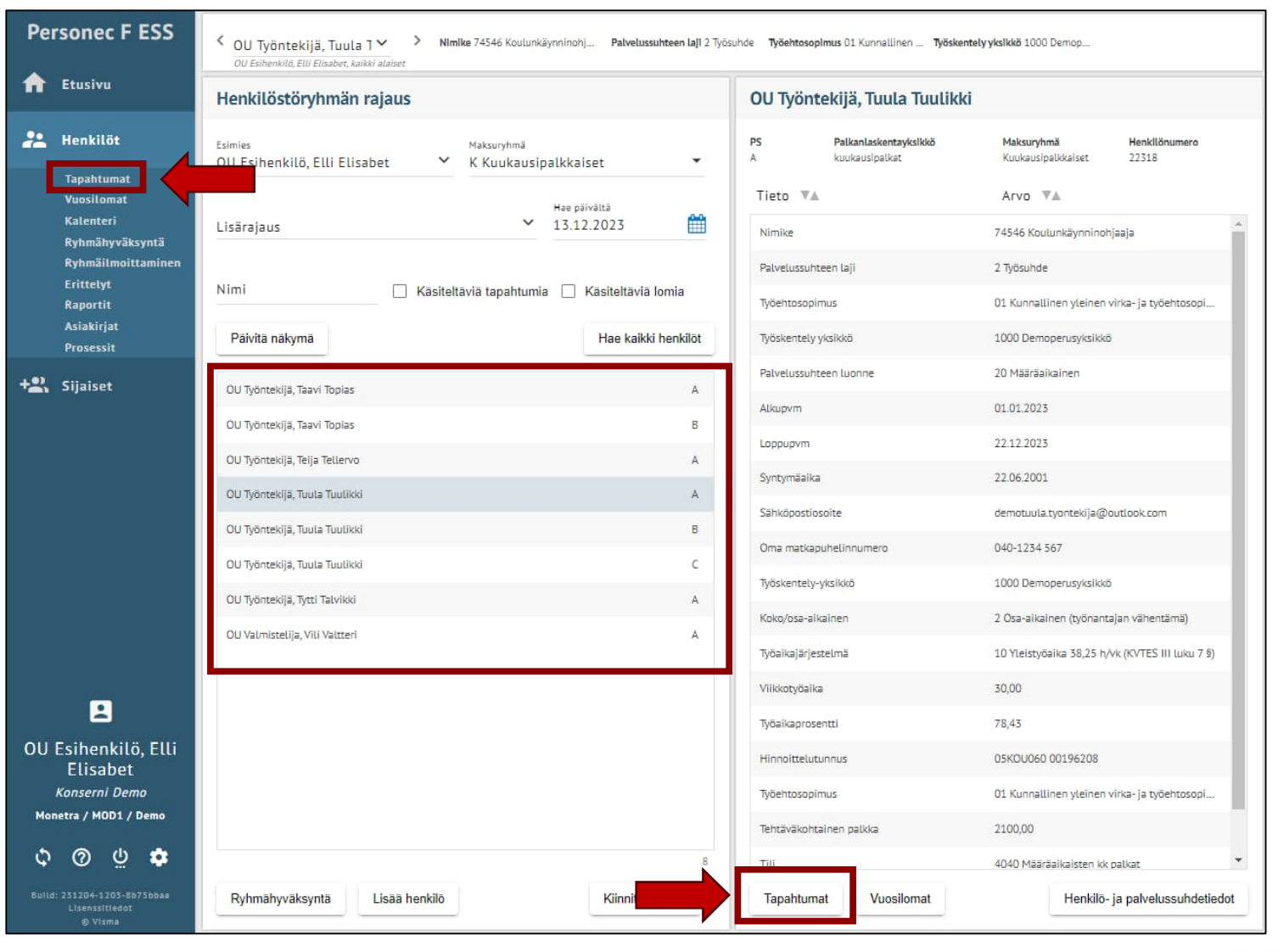

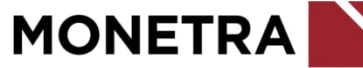

## Esihenkilö/valmistelija: Tapahtumien tallentaminen 2/2

• Valitse Lisää uusi tapahtuma

|                                    |                       | Tapahtumat                   |           | Avaa ka      | ikki Näytä kaiki |
|------------------------------------|-----------------------|------------------------------|-----------|--------------|------------------|
| 🚑 Henkilöt                         |                       | Tapahtumalaji                | Alkupäivä | i Loppupäivä | Tila             |
| Tapahtum<br>Vuosiloma<br>Kalenteri | at<br>It              | Tilitiedot                   |           |              | ~                |
| Ryhmähyv<br>Ryhmäilm<br>Frittelyt  | äksyntä<br>oittaminen | Poissaolot                   |           |              | ~                |
| Raportit<br>Asiakirjat             |                       | Koulutukset                  |           |              | ~                |
| Prosessit                          |                       | Sopimukseen liittyvät tiedot |           |              | ~                |
| Sijaiset                           |                       | Lomajakson peruutukset       |           |              | ^                |
|                                    |                       | Arkistoidut peruutukset      |           |              | ~                |
|                                    |                       | Muut                         |           |              | ~                |
| OU Esihenki<br>Flisabu             | ilö, Elli             |                              |           |              |                  |
| Konserni D                         | emo                   |                              |           |              |                  |
| Monotro / MODI                     | / Demo                |                              |           |              |                  |
|                                    |                       |                              |           |              |                  |

 Valitse Tapahtumalaji –valikosta tapahtuma, joka henkilölle tallennetaan. Siirrä palkkia alemmas, niin saat loputkin tapahtumalajit näkyviin.

| Tapahtuman tiedot                                                        | × |
|--------------------------------------------------------------------------|---|
| Tapahtumalaji<br>Työsopimus/virkamääräys                                 | ~ |
| Poissaolot<br>Koulutukset<br>Perusyksikkö                                | - |
| Sähköpostiosoite<br>Tutkinto<br>Pankkitili IBAN                          |   |
| Osoitetiedot<br>Palvelussuhteen päättäminen<br>Laskentatunnisteen muutos | Ţ |

## Esihenkilö/valmistelija: Tapahtumien käsittely tallennuksen jälkeen 1/2

- Tallennuksen jälkeen tapahtuma on ehdotettu –tilassa ja sitä voidaan vielä muokata Muokkaa –painikkeen kautta
- *Hyväksy* –toiminto siirtää tapahtuman palkanlaskentaan
- Hylkää –toiminnon jälkeen tapahtumalle ei voi tehdä enää muokkauksia ESS7-järjestelmän kautta. Hylätty tapahtuma jää järjestelmään näkyviin. Ensisijaisesti virheelliset tapahtumat muokataan tai palautetaan takaisin korjattavaksi, jotta ne saadaan hyväksyttävään muotoon.
- *Tarkasta* –toiminnon avulla voidaan tapahtuma tarkastaa
- Palauta –toiminnon avulla tapahtuma voidaan palauttaa takaisin tapahtuman ilmoittajalle muokattavaksi

Roskakorin kuvake poistaa tallennetun tapahtuman. Ohjelma kysyy vielä haluatko poistaa vai peruuttaa toiminnon.

| TietoArvoAlkupäivämäärä1812.2023Loppupäivämäärä112.2023Tehdyt työtunnit (h)1,50Itatyö (h)0,50Lisätunniste0U Esihenkilö, Elli ElisabetTyö- ja vuorolisätiedon ilmoitusaika02.01.2024                                                                                                    | TietoArvoAlupäivämäärä18.12.2023Lopupäivämäärä12.5023Tehdy työtunnit (h)2.50Väyökorvaus (h)0.50Lisätunnistevikot 51 ja 52.Työ- ja vuorotlisätiedon ilmoituasika02.01.2024                                    | yotunnit                             |                              | 2 |
|----------------------------------------------------------------------------------------------------|----------------------------------------------------------------------------------------------------|--------------------------------------|------------------------------|---|
| Alkupäivämäärä       1812.2023         Loppupäivämäärä       12,50         Tehdyt työtunnit (h)       2,50         Itatyö (h)       0,50         Lisätunniste       vkot 51 ja 52.         Työ- ja vuorolisätiedon ilmoittaja       0U Esihenkitö, Elli Elisabet         Työ- ja vuorolisätiedon ilmoittasika       02.01.2024 | Alkupēlivāmāārā18.12.2023Loppupālivāmāārā5.12.2023Tehdyt työtunnit (n)2.50Vātyökorvaus (n)0.50Työ- ja vuorolisātiedon ilmoitusaika0U Esihenkilö, Elli ElisabetTyö- ja vuorolisātiedon ilmoitusaika02.01.2024 | Tieto 🔻 🛦                            | Arvo 🔻                       |   |
| Loppupäivämäärä5112.2023Tehdyt työtunnit (h)12,50Ittatyö (h)0,50Yötyökorvaus (h)0/0 Esihenkilö, Elli ElisabetTyö- ja vuorolisätiedon ilmoittaja0/2 Ol.2024                                                                                                    | Loppupäivämäärä5112.2023Tehdyt työtunnit (h)12.50Itattyö (h)0.50Yötyökonvaus (h)0.50Lisätunnistevikot 51 ja 52.Työ- ja vuorolisätiedon ilmoitusaika02.01.2024                                                | Alkupäivämäärä                       | 18.12.2023                   |   |
| Tehdyt työtunnit (h)12,50Ittatyö (h)2,50Vötyökorvaus (h)0,50Lisätunnistevkot 51 ja 52.Työ- ja vuorolisätiedon ilmoitusaika0U Esihenkilö, Elli ElisabetTyö- ja vuorolisätiedon ilmoitusaika02.01.2024                                                                                                    | Tehdyt työtunnit (n)12.50Ittatyö (h)0.50Lisätunnistevkot 51 ja 52.Työ- ja vuorolisätiedon ilmoittaja0U Esihenkilö, Elli ElisabetTyö- ja vuorolisätiedon ilmoittasika02.01.2024                               | Loppupäivämäärä                      | 31 12 2023                   |   |
| Itaty6 (h)2,50Yoty6korvaus (h)0,50Lisätunnistevkot 51 js 52.Ty6- ja vuorolisätiedon ilmoitusaika02 01 2024                                                                                                    | Itatyö (h)       2,50         Yötyökorvaus (h)       0,50         Lisätunniste       vkot 51 ja 52.         Työ- ja vuorolisätiedon ilmoitusaika       02 01.2024                                            | Tehdyt työtunnit (h)                 | 12,50                        |   |
| Yötyökorvaus (n)0,50Lisätunnistevkot 51 ja 52.Työ- ja vuorolisätiedon ilmoittajaOU Esihenkilö, ELII Elisabet.Työ- ja vuorolisätiedon ilmoitusaika02.01.2024                                                                                                    | Yötyökorvaus (n)0,50Lisätunnistevkot 51 ja 52.Työ- ja vuorolisätiedon ilmoitusaika02 Esihenkilö, Elli ElisabetTyö- ja vuorolisätiedon ilmoitusaika02.01.2024                                                 | (ltatyö (h)                          | 2,50                         |   |
| Lisätunniste vkot 51 ja 52.<br>Työ- ja vuorolisätiedon ilmoitusaika OU Esihenkilö, Elli Elisabet<br>Työ- ja vuorolisätiedon ilmoitusaika                                                                                                    | Lisătunniste vkot 51 ja 52.<br>Tyō- ja vuorolisătiedon ilmoitusaika 02.01.2024                                                                                                    | Yötyökorvaus (h)                     | 0,50                         |   |
| Työ- ja vuorolisätiedon ilmoitusaika 02.01.2024                                                                                                    | Työ- ja vuorolisätiedon ilmoitusaika 02.01.2024                                                                                                    | Lisätunniste                         | vkot 51 ja 52.               |   |
| Työ- ja vuorolisätiedon ilmoitusaika 02.01.2024                                                                                                    | Työ- ja vuorolisätiedon ilmoitusaika 02.01.2024                                                                                                    | Työ- ja vuorolisätiedon ilmoittaja   | OU Esihenkilö, Elli Elisabet |   |
|                                                                                                    |                                                                                                    | Työ- ja vuorolisätiedon ilmoitusaika | 02.01.2024                   |   |
|                                                                                                    |                                                                                                    |                                      |                              |   |
|                                                                                                    |                                                                                                    |                                      |                              |   |

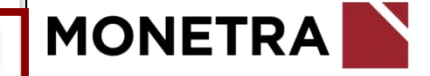

## Esihenkilö/valmistelija: Tapahtumien käsittely tallennuksen jälkeen 2/2

- Vain hyväksytty tapahtuma lähtee palkanlaskentaan
- Hyväksytystä tapahtumasta voi lähettää esim. työntekijälle viestin hänen sähköpostiinsa. Jos haluat lähettää viestissä tarkempaa tietoa, kirjoita se sähköpostiosoitekentän alapuolella olevaan laatikkoon. Viestin vastaanottajan voi valita valikosta tai kirjoittaa itse sähköpostiosoitteen.
- Vastaavanlainen viestimahdollisuus on myös valmistelijalla tarkastuksen yhteydessä.
- Mikäli sähköpostikenttä on tyhjä (kuten kuvassa), viestiä ei lähde.
- Muista klikata vielä Hyväksy –painiketta (esihenkilö) ja Tarkastapainiketta (valmistelija).

| etunimi.sukunimi@ | osoite.fi |      |
|-------------------|-----------|------|
|                   |           | <br> |
|                   |           | 2    |
|                   |           |      |
|                   |           |      |
|                   |           |      |

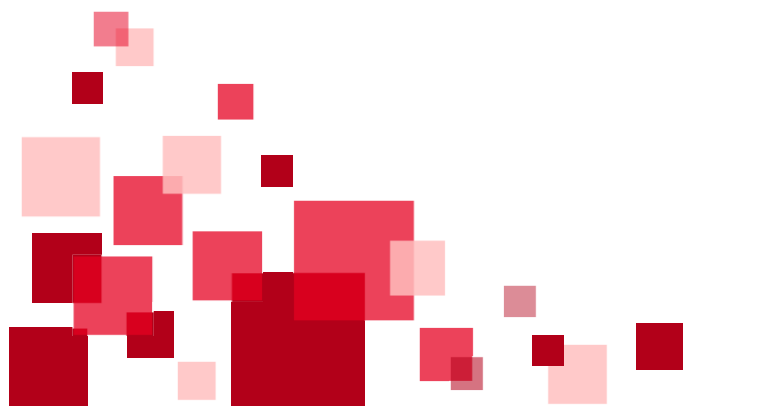

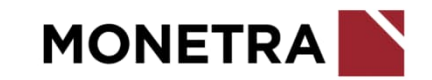

#### Yleisiä ohjeita tapahtumien tallentamiseen 1/4

- Palvelussuhteen tulee olla voimassa koko tapahtumalajin aikavälin.
  - Jos palvelussuhde alkaa esim. kuukauden 10. päivä, niin tapahtumalajin alkupäivä voi aikaisintaan olla kuukauden 10. päivä. Sama myös, jos palvelussuhde päättyy ennen kuun loppua, täytyy tapahtumalaji tallentaa palvelussuhteen viimeiseen päivään.
  - Jos palvelussuhde on voimassa vain osan kuukautta, esim. 15.1.-18.1., niin silloin tapahtumalaji voidaan tallentaa alkamaan aikaisintaan 15.1. ja päättymään 18.1.
- **Tunnit** ilmoitetaan aina desimaaleina. Laskukaava: minuutit / 60 x 100
  - Esim. 7 h 15 min = 7,25
  - Esim. 7 h 30 min = 7,50
  - Esim. 7 h 39 min = 7,65
- **Pakolliset tiedot** on merkitty pienellä punaisella tähdellä.

| 1/4                                                          | - <b></b> |
|--------------------------------------------------------------|-----------|
| Tapahtuman tiedot                                            |           |
| Tapahtumalaji<br>Yli- ja lisätyöt, sekä viikkolepokorvaukset | ~         |
| Alkupāivā Loppupāivā<br>15.01.2024 18.01.2024                |           |
| Q Suodata tietoja                                            |           |
| Lisätyö                                                      |           |
| Ylityö vrk 50 %<br>2,25                                      |           |
| Ylityö vrk 100 %                                             |           |
| Ylityö vko 50 %                                              |           |
| Ylityö vko 100 %                                             |           |
| Sunnuntaityö, epäsäännöllinen                                |           |
| Viikkolepokorvaus                                            |           |
| Lisätunniste (max. 20 merkkiä)*<br>ylityöt                   |           |
|                                                              |           |

## Yleisiä ohjeita tapahtumien tallentamiseen 2/4

- Maksupäivä kohtaan lisätään aina varsinainen maksupäivä, milloin ko. tapahtumalaji halutaan maksuun
  - Jos palkanmaksupäivä 15. tai viimeinen päivä on lauantai, sunnuntai tai arkipyhäpäivä, niin silloin maksupäiväksi tulee valita edellinen arkipäivä
  - Jos maksupäivä on valinnainen kohta ja sitä ei täytetä, niin tapahtuma menee maksuun henkilön seuraavaan varsinaiseen maksupäivään
  - Tapahtumat saadaan maksuun myös ylimääräisenä maksupäivänä. Kaikissa tapahtumalajeissa on mahdollisuus merkitä mihin maksupäivään ko. tapahtuma tulee maksuun.
    - Esim. 15. palkanmaksupäivän työntekijälle halutaan maksaa palkkiota kuun viimeinen päivä. Merkitse tällöin tapahtumalajia tallentaessa *Maksupäivä* –kohtaan se päivä, jolloin haluat palkkion maksuun.
  - **Kirjanpidon laskentatunnisteet** voidaan jättää ilmoittamatta, jos tapahtumat halutaan ohjautuvan henkilön varsinaisille laskentatunnisteille
    - Laskentatunnisteet on lisättävä, jos ilmoituksella maksettavat palkat pitää ohjata eri laskentatunnisteille kuin henkilön omille tunnisteille

Tunnistevalikot ovat asiakaskohtaisia.

| pp.kk.vvv |
|-----------|
| ~         |
| ×.        |
| <b>X</b>  |
| ~         |
| ~         |
| ~         |
| ~         |
|           |

#### Yleisiä ohjeita tapahtumien tallentamiseen 3/4

- Yhdessä tapahtumalajissa voi ilmoittaa monta eri tapahtumaa, jotka voivat tulla samoille aikaväleille ja samoille kirjanpidon laskentatunnisteille.
- Lisätunniste yksilöi tallennettavat tapahtumat. Jos samalle aikavälille halutaan ilmoittaa kaksi samaa tapahtumaa erikseen, niin tapahtumat tulee yksilöidä eri lisätunnisteilla.
  - Lisätunniste -kohtaan voidaan kirjoittaa tekstiä, esim. päivämäärä, kustannuspaikka tai tms. vapaata tekstiä. Tunnisteessa ei saa käyttää erikoismerkkejä.
  - Jos haluat tallentaa toisen saman tapahtuman osittainkaan samalle ajalle, käytä lisätunnistetta erottamaan tapahtumat toisistaan.
  - Järjestelmä ilmoittaa, jos osittainkaan samalle ajalle on tallennettu samalla tapahtumalajilla ja samalla lisätunnisteella tapahtumia. Tällöin uusi tallennus ei mene läpi, vaan järjestelmä ilmoittaa virheestä. Muuta lisätunniste toisenlaiseksi, jos haluat tapahtuman menevän maksuun.
  - Kts. esimerkki seuraavalta sivulta

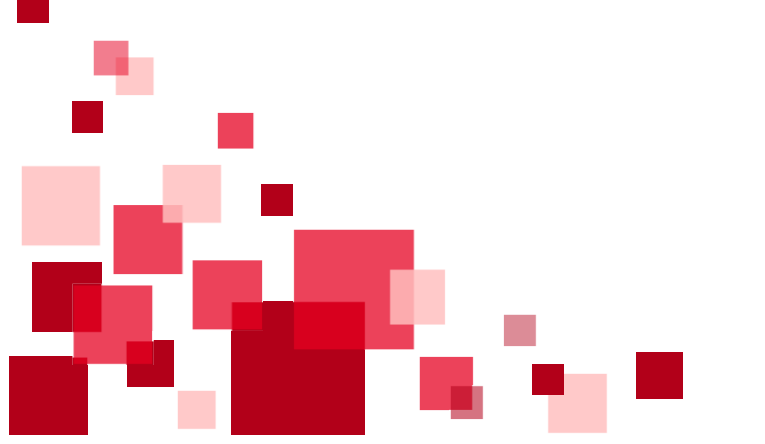

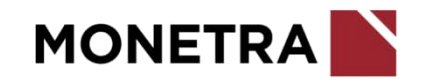

## Yleisiä ohjeita tapahtumien tallentamiseen 4/4

• Esimerkki lisätunnisteen käytöstä:

Palkkio 100 eur halutaan jaettavan kahdelle eri kustannuspaikalle. Näistä tehdään kaksi tallennusta: 50 eur kustannuspaikalle 1000 ja 50 eur kustannuspaikalle 2000.

Lisätunnisteeseen on laitettu kustannuspaikka yksilöimään kaksi samalle ajalle tehtyä tallennusta kahdeksi eri tapahtumaksi.

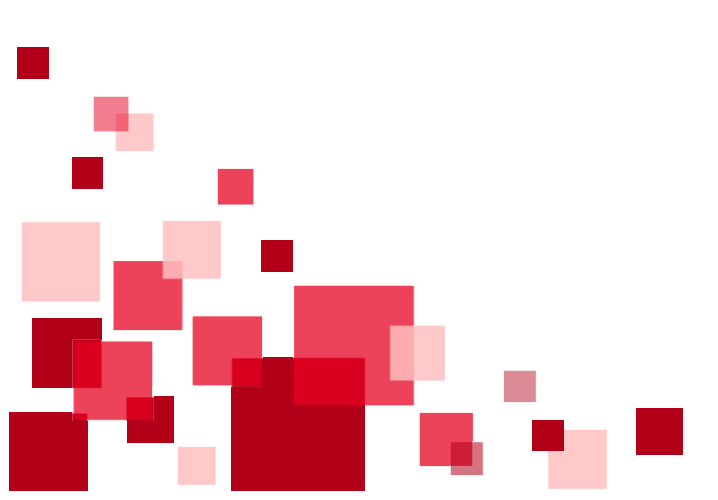

| Tapahtuman tiedot          | Tapahtuman tiedot              |
|----------------------------|--------------------------------|
| Tapahtumalaji              | Tapahtumalaji                  |
| Palkkiot                   | V Palkkiot                     |
| Alkupálvá Loppupálvá       | Alkupálvá                      |
| 31.01.2024 31.01.2024      | 31.01.2024                     |
| Q Suodata tietoja          | Q Suodata tietoja              |
| Tulospalkkion euromäärä    | € Tulospalkkion euromää        |
| Luentopalkkion euromäärä   | € Luentopalkkion euromä        |
| Muu patikkio, euromäärä    | Muu patikido, euromäärä        |
| 50                         | € 50                           |
| Muun paikko, selite        | <sub>Muun</sub> paikko, sellte |
| Musiikkikoulutus           | Musiikkikoulutus               |
| Maksupäivä                 | Maksupālvā                     |
| 15.02.2024                 | 15.02.2024                     |
| Lisätunniste"              | Lisätunniste*                  |
| kp 1000                    | kp 2000                        |
| mi                         | ™                              |
| 4000 Vakituisten kk palkat | 4000 Vakituisten kk pal        |
| Kustannuspaikka            | Kustannuspaikka                |
| 1000 Koulu                 | 2000 Päiväkoti                 |
| Tiliosa3                   | ✓ Tiliosa3                     |
| Tiliosa4                   | ✓ Tiliosa4                     |
| Tallenna Peruuta           | Tallenna Peruuta               |

| lapantuman tiedot                       |          |
|-----------------------------------------|----------|
| apahtumalaji<br>Palkkiot                | ×        |
| Loppupäivä<br>51.01.2024 📅 31.01.2024   |          |
| 2 Suodata tietoja                       |          |
| Fulospalkkion euromäärä                 | E        |
| uentopalkkion euromäärä                 | €        |
| 4uu patikicio, euromäärä<br>0 .         | €        |
| Muun palkko, sellte<br>Musiikkikoulutus |          |
| 4aksupäivä<br>15.02.2024                | <b>m</b> |
| uisătunniste"<br>(p. 2000               |          |
| 1000 Vakituisten kk palkat              | ¥        |
| lustannuspalikka<br>2000 Päiväkoti      | ~        |
| Filiosa3                                | Ŷ        |
|                                         |          |

## Tapahtumien hyväksyminen maksuun (aikataulu)

- ESS7-järjestelmän etusivulla tiedotteissa ilmoitetaan aikatauluista mihin saakka tapahtumia voi hyväksyä, jotta ne siirtyvät seuraavaan maksatukseen.
- Hyväksytyt tapahtumat siirtyvät maksuun työntekijän seuraavana varsinaisena maksupäivänä, jos maksupäivää ei ole erikseen ilmoitettu tapahtumalajilla
  - Jos hyväksyntä tapahtuu myöhässä ja tapahtuma halutaan maksaa heti seuraavassa maksupäivässä, tulee esihenkilön lähettää tästä tieto palkanlaskentaan. Tapahtuma voidaan ottaa vastaan myöhästyneenä materiaalina, jos maksatusta ei ole vielä ehditty tehdä. Jos maksatus on jo tehty, vaihtoehtona on maksaa maksumääräyksellä.
  - Tapahtumat saadaan maksuun myös ylimääräisenä maksupäivänä. Tapahtumalajeissa on mahdollisuus merkitä, mihin maksupäivään ko. tapahtumalaji tulee maksuun
- Huom. Työsopimukset, virkamääräykset, työajan muutokset, palkanmuutokset sekä palvelussuhteen päättymisilmoitukset:
  - 15. päivän maksupäivä: tulee olla hyväksyttynä viimeistään kuukauden 3. päivä
  - 30./31. päivän maksupäivä: tulee olla hyväksyttynä viimeistään **kuukauden 19. päivä**
  - Jos viimeinen hyväksymispäivä sattuu lauantaille, sunnuntaille tai arkipyhäpäivälle, siirtyy viimeinen hyväksymispäivä seuraavalle
     arkipäivälle.
    - Esim. 3.2.2024 on lauantai, joten työsopimusten, virkamääräysten, työajan muutosten, palkanmuutosten ja palvelussuhteen päättymisilmoitukset tulee olla hyväksyttynä viimeistään 5.2.2024, mikäli ne halutaan 15.2.2024 maksatukseen.

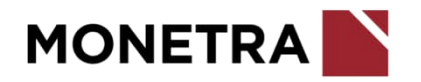

#### Hyväksytyn tapahtuman muuttaminen 1/2

- Tämä ohje koskee poissaolojen ja koulutushakemuksien peruutusta
- Peruutuksen voi tehdä työntekijä itse. Valmistelija tai esihenkilö voi tehdä peruutuksen työntekijän puolesta.
- Avaa hyväksytty tapahtuma ja valitse Muuta-painike

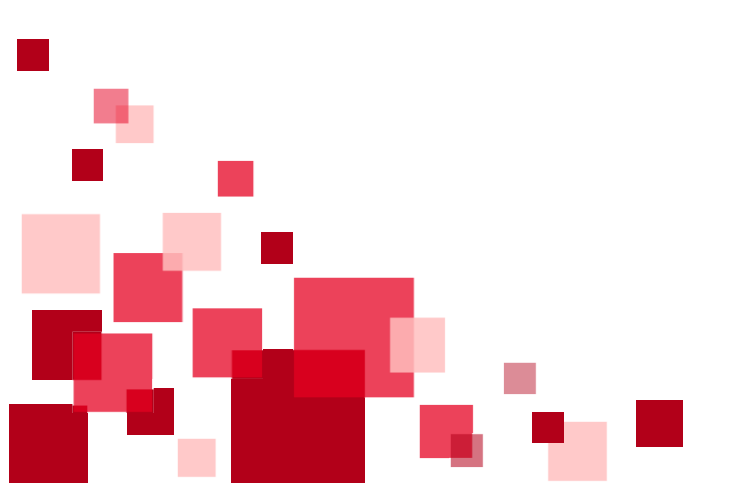

| Tapahtumat                   |            | Sulje      | kaikki Näytä kaikki | Poissaolot                |                               |  |
|------------------------------|------------|------------|---------------------|---------------------------|-------------------------------|--|
| Tapahtumalaji                | Alkupäivä  | Loppupäivä | Tila                | Tieto 🔻                   | Arvo 🔻                        |  |
| Tilitiedot                   |            |            | ^ 1                 | Alkupäivämäärä            | 08.03.2024                    |  |
| Determine                    |            |            |                     | Loppupäivämäärä           | 08.03.2024                    |  |
| Poissaolot                   |            |            | ~                   | Poissaolon syy            | 85 Ylityövapaa, palkallinen   |  |
| Poissaolot                   | 28.03.2024 | 28.03.2024 | Tarkastettu         | Poissaolon ilmoittaja     | OU Työntekijä, Tuula Tuulikki |  |
| Poissaolot                   | 26.03.2024 | 26.03.2024 | Ehdotettu           | Poissaolon ilmoitusaika   | 08.03.2024                    |  |
| Poissaolot                   | 18.03.2024 | 19.03.2024 | Kesken              | Poissaolon hyväksyjä      | OU Esihenkilö, Elli Elisəbet  |  |
| Poissaolot                   | 08.03.2024 | 08.03.2024 | Hyväksytty          | Poissaolon hyväksymisaika | 14.03.2024                    |  |
| Poissaolot                   | 04.03.2024 | 05.03.2024 | Palautettu          |                           |                               |  |
| Poissaolot                   | 12.02.2024 | 13.02.2024 | Ehdotettu           |                           |                               |  |
| Poissaolot                   | 09.02.2024 | 09.02.2024 | Ehdotettu           |                           |                               |  |
| Poissaolot                   | 28.12.2023 | 28.12.2023 | Hyväksytty          |                           |                               |  |
| Poissaolot                   | 08.12.2023 | 08.12.2023 | Hyväksytty          |                           |                               |  |
| Poissaolot                   | 13.11.2023 | 14.11.2023 | Hyväksytty          |                           |                               |  |
| Poissaolot                   | 06.11.2023 | 06.11.2023 | Tarkastettu         |                           |                               |  |
| Poissaolot                   | 01.11.2023 | 02.11.2023 | Hyväksytty          |                           |                               |  |
| Koulutukset                  |            |            | ^                   |                           |                               |  |
| Sopimukseen liittyvät tiedot |            |            | ~                   |                           |                               |  |
| Työaika-ja palkkamuutokset   |            |            | · · ·               |                           |                               |  |
| Lisää uusi tapahtuma         |            | N          | äytä kalenterissa   | Muuta                     |                               |  |

## Hyväksytyn tapahtuman muuttaminen 2/2

- Peru kokonaisuudessaan alkuperäinen tapahtuma (järjestelmä tuo tiedot automaattisesti)
- Lisää peruutuksen syy
- Kun pakolliset tiedot on ilmoitettu, *tallenna*-painike aktivoituu.
  - Tallenna = tallentaa ilmoituksen kesken-tilaan
  - Ehdota = siirtää tapahtuman hyväksyttäväksi (painike näkyvillä vain työntekijöillä)
  - Peruuta = poistaa ilmoituksen
- Peruutus vaatii esihenkilön hyväksynnän
- Ilmoita tarvittaessa uusi tapahtuma uusilla tiedoilla

| Tapahtuman tiedot                                                                                            | ē | Ĉ | × |
|----------------------------------------------------------------------------------------------------|---|---|---|
| Tapahtumalaji<br>Poissaolon peruutus                                                                         |   |   |   |
| Alkupäivä         Loppupäivä           08.03.2024         08.03.2024           pp.kk.vvvv         pp.kk.vvvv |   |   |   |
| Q. Suodata tietoja                                                                                           |   |   |   |
| Peruutuksen syy*                                                                                             |   |   |   |
| Alkuperäinen poissaolon syy*<br>85 Ylityövapaa, palkallinen                                                  |   |   | ~ |
|                                                                                                    |   |   |   |
|                                                                                                    |   |   |   |
|                                                                                                    |   |   |   |
|                                                                                                    |   |   |   |
|                                                                                                    |   |   |   |
|                                                                                                    |   |   |   |
|                                                                                                    |   |   |   |
| Tallanaa Ebdata Beruta                                                                                       |   |   |   |
|                                                                                                    |   |   |   |

#### Muistipohjat 1/3

- ESS7-järjestelmään on mahdollista tallentaa tapahtumalajeja muistipohjiksi. Luomasi muistipohjat näkyvät vain sinulla ja voit hyödyntää samaa pohjaa kaikkien käsiteltävien työntekijöiden kanssa.
- Muistipohjia voidaan tallentaa joko muistiin tai leikepöydälle. Jos tallennat tapahtuman leikepöydälle, löytyy se muistista kunnes toinen pohja tallennetaan tilalle. Tallenna muistiin tallentaa pohjan pysyvään muistiin.

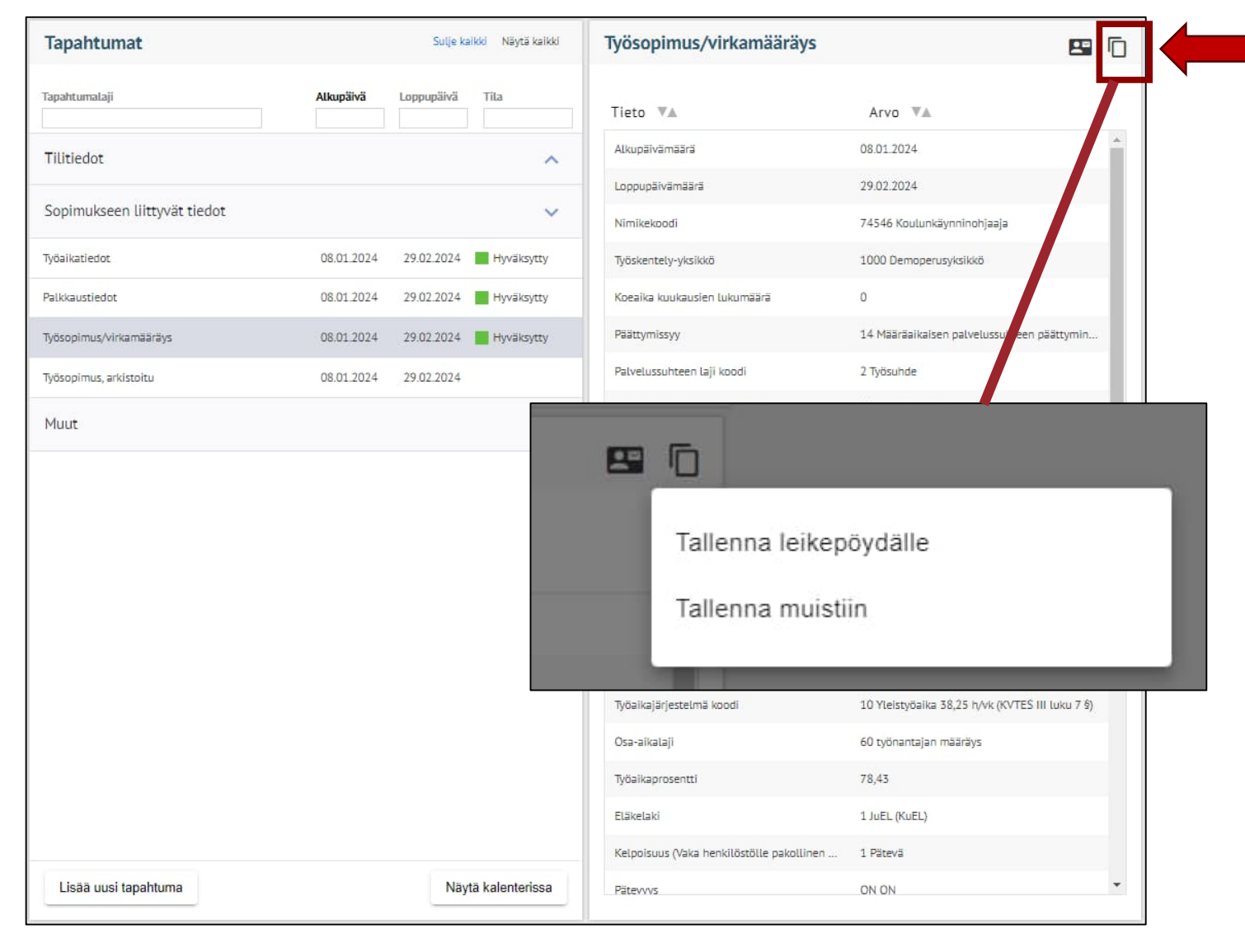

#### MONETRA

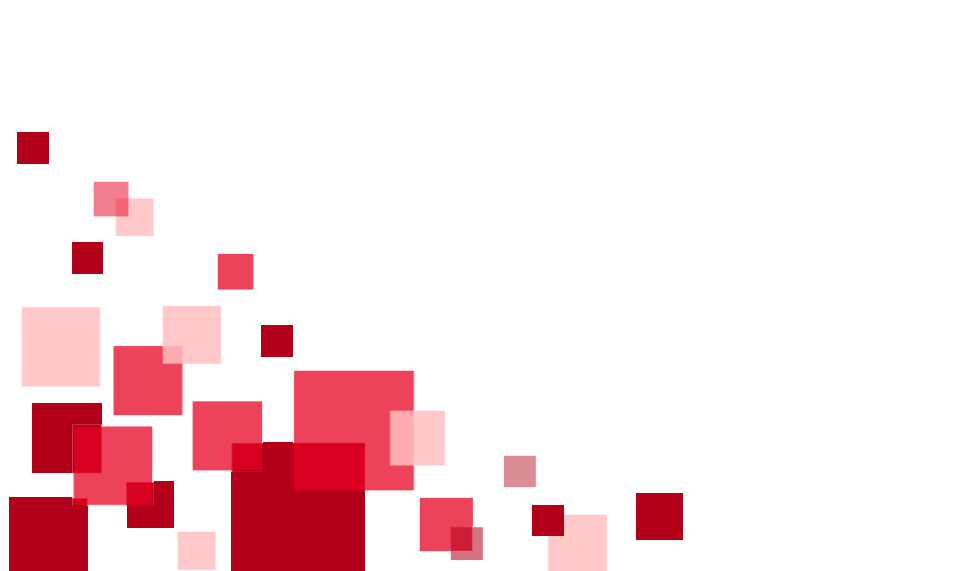

## Muistipohjat 2/3

- Tallennettu muistipohja löytyy Muistipohjat –valikosta. Klikkaa ensin hammasrattaan kuvaketta.
- Valitse valikosta tekemäsi muistipohja.
- Voit muuttaa muistipohjalle nimen, lisätä kuvauksen ja määrittää mitä tietoja pohjalla on. Tallenna muutokset. Voit myös poistaa muistipohjan.
- Huomioithan, että muistissa olevaa tallennuspohjaa, esim. työsopimuspohjaa, voi käyttää mikäli tiedot eivät ole muuttuneet. Jos muistipohjassa on vanhentunutta tietoa, päivitä tieto lomakkeelle.

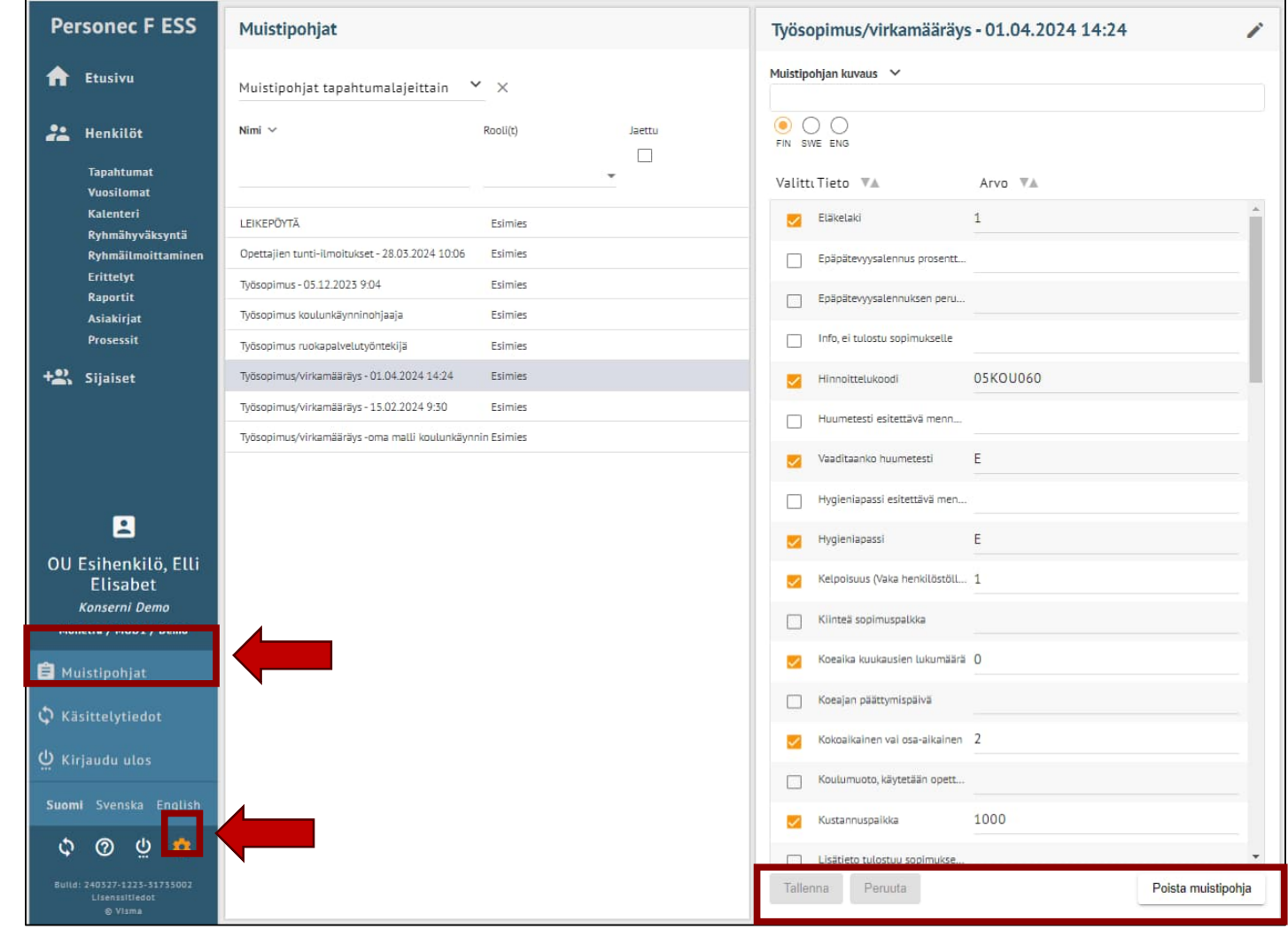

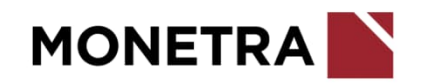

## Muistipohjat 3/3

- Valitse tapahtumalaji työntekijälle mitä lähdet ilmoittamaan
- Pääset käyttämään tallentamaasi muistipohjaa klikkaamalla yläpalkin kuvaketta Hae arvoja muistipohjasta
- Valitse listalta haluamasi muistipohja (aakkosjärjestyksessä)
- Lomakkeelle avautuu muistipohjaan tallennetut tiedot. Niiden rivikenttien kohdalla on alussa pieni sininen palkki, mitkä on tuotu muistipohjasta.
- Muista tarkistaa ja muuttaa tarvittaessa tietoja

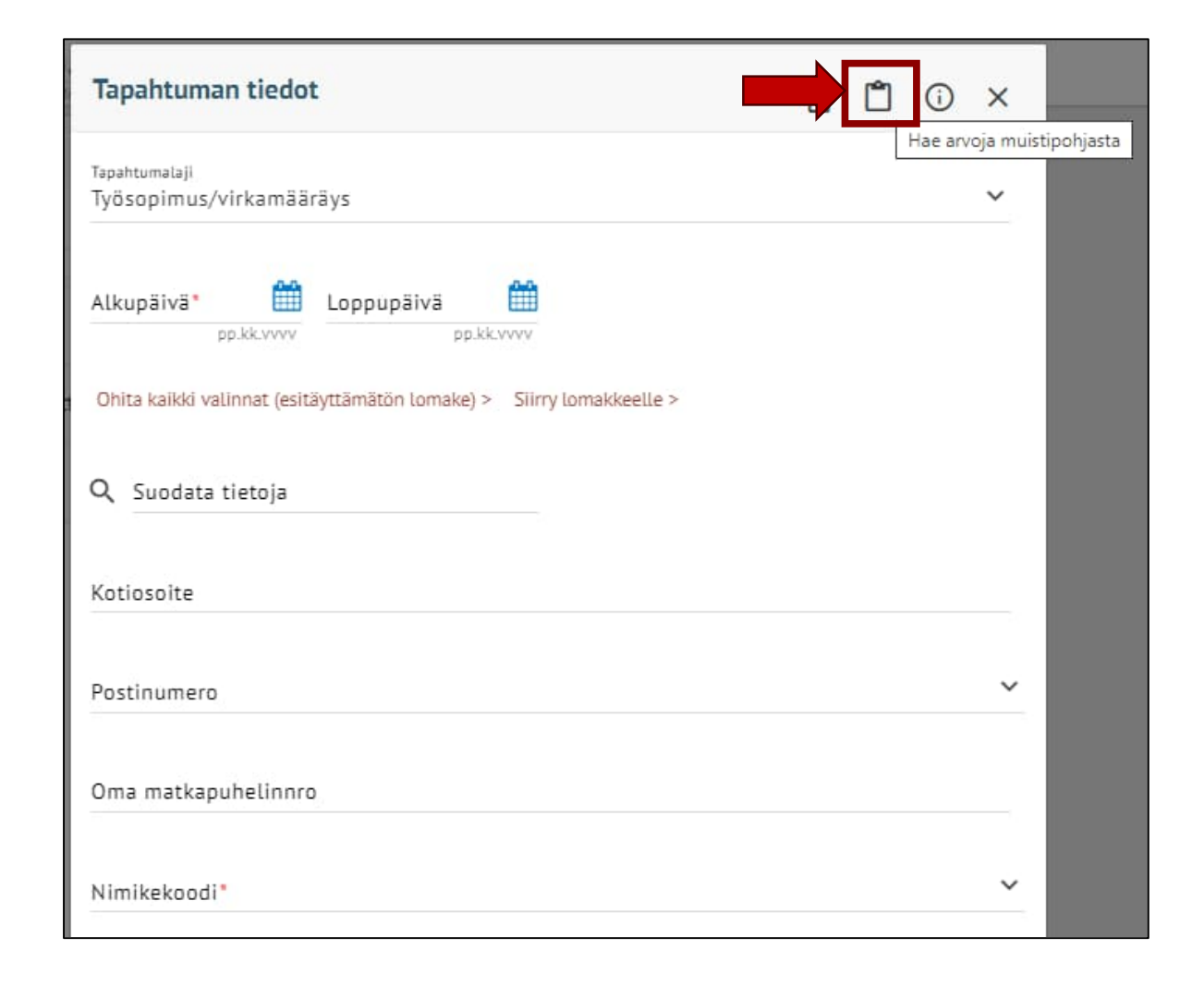

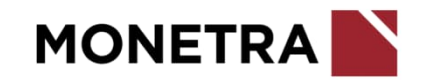

## Ryhmäilmoittaminen 1/2

- Valitse Henkilöt –valikosta Ryhmäilmoittaminen
- Aloita uusi ryhmäilmoitus alhaalta *Uusi lomake –*painikkeesta
- Valitse tapahtumalaji, jonka haluat ryhmälle ilmoittaa
- Tapahtumalajiin voi ilmoittaa valmiiksi tietoja, jotka tulevat kaikille myöhemmin valittaville henkilöille
- Oikeasta reunasta voi valita, mitä tietoja tästä tapahtumalajista tulee lomakkeelle
  - Esim. oheisella lomakkeella ilmoitetaan kaikille vakio aikaväli, kappalemäärä, a-hinta ja lisätunniste. Maksupäivä, tili ja kustannuspaikka tiedot lisätään tarvittaessa myöhemmin.
  - Pääset muuttamaan myöhemmin tietoja henkilöittäin
  - Klikkaa tämän jälkeen Tallenna-painiketta

| Tapahtumalaji<br>Ateriapidätys<br>Alkupäivä<br>01.03.2024  Coppupäivä<br>31.03.2024  Coppupäivä<br>31.03.2024  C | Valitse kaikk   | <b>~</b> |
|----------------------------------------------------------------------------------------------------|-----------------|----------|
| Alkupšivä<br>01.03.2024                                                                                                    | Valitse kaiki   | d        |
| Q Suodata tietoja<br>Ateriat, kpl (ilmoita myös ahinta)*<br>10<br>Ateriat, a-hinta (ilmoita myös kpl)*                                                                                                    | 🗹 Valitse kaikl | cí       |
| Ateriat, kpl (ilmoita myös ahinta)*<br>10<br>Ateriat, a-hinta (ilmoita myös kpl)*                                                                                                    | 🛃 Valitse kaikl | d        |
| Ateriat, kpl (ilmoita myös ahinta)*<br>10<br>Ateriat, a-hinta (ilmoita myös kpl)*                                                                                                    |                 |          |
| Ateriat, a-hinta (ilmoita myös kpl)*                                                                                                    |                 | 1        |
| 4,85                                                                                                    | € 🧧             | 1        |
| Lisätunniste"<br>Ateriapidätys 03/24                                                                                                    | <b>e</b>        | 1        |
| Maksupäivä                                                                                                    | pp.kk.vvvv      | 1        |
| Tili                                                                                                    | × 🛃             | 1        |
| Kustannuspaikka                                                                                                    | × 🧧             | 1        |

21

## Ryhmäilmoittaminen 2/2

- Aikaisemmin valitut tiedot näkyvät esihenkilön kaikilla työntekijöillä ja kaikilla palvelussuhteilla
- Työntekijä poistetaan lomakkeelta roskakoripainikkeesta tai ottamalla väkänen hänen edestään pois
- Lomakkeen eri kohtia voidaan muuttaa. Huomioi alhaalla oleva palkki sekä rivitiedot, jotka voivat jatkua seuraaville sivuille
- Kun tiedot ovat kaikilla henkilöillä oikein ja valmiit, klikkaa Tarkista tiedot -painiketta
- Jos tulee ilmoitus, että lomakkeella on virheitä, korjaa virheet ja tarkista tiedot uudelleen

Olet valinnut 15 riviä.

Uusi lomake

Tarkista tiedot

- Valmistelija voi ehdottaa tai tarkastaa valitut tapahtumat
- Esihenkilö voi suoraan hyväksyä valitut

| <mark>Ryhm</mark> äi | lmoittaminen - OU Esihe                    | enkilö, | Elli Elisabet, k | aikki alaiset |                                |                               |                     |   |
|----------------------|--------------------------------------------|---------|------------------|---------------|--------------------------------|-------------------------------|---------------------|---|
| Ateriapidä           | tys                                        |         |                  |               |                                |                               |                     |   |
|                      | Nimi                                       | PS      | Alkupäivä        | Loppupäivä    | Ateriat, kpl (ilmoita myös a * | Ateriat, a-hinta (ilmoita my* | Lisätunniste*       |   |
|                      | OU Koulunkäynninohjaaja, P                 | A       | 01.03.2024 🛗     | 01.03.2024    | 1                              | 5,05 €                        | Ateriapidätys 03/   |   |
|                      | OU Koulusihteeri, Tytti Talvi              | С       | 01.03.2024       | 15.03.2024    | 5                              | 4.90                          | Ateriapidätys 03/24 | × |
|                      | OU Työntekijä, Antti Anselmi               | В       | 01.03.2024       | 15.03.2024    | 5                              | 4.85                          | Ateriapidätys 03/2+ | × |
|                      | OU Työntekijä, Bertta Bianca               | A       | 15.03.2024       | 31.03.2024    | 6                              | 4.85                          | Ateriapidätys 03/2+ | × |
|                      | OU Työntekijä, Carlos Christi              | В       | 18.03.2024       | 31.03.2024    | 4                              | 4.85                          | Ateriapidätys 03/24 |   |
|                      | OU Työntekijä, Diana Daalia                | A       | 01.03.2024       | 31.03.2024    | 10                             | 4.85                          | Ateriapidätys 03/24 |   |
|                      | OU Työntekijä, Teija Tellervo              | В       | 01.03.2024       | 31.03.2024    | 8                              | 4.85                          | Ateriapidätys 03/24 | X |
|                      | OU Työntekijä, Tero <mark>T</mark> aavetti | A       | 25.03.2024       | 26.03.2024    | 2                              | 4.85                          | Ateriapidätys 03/24 | × |
|                      | OU Työntekijä, Tuula Tuulikki              | A       | 27.03.2024       | 31.03.2024    | 1                              | 4.85                          | Ateriapidätys 03/2+ | × |
|                      | OU Työntekijä, Tuula Tuulikki              | В       | 01.03.2024       | 31.03.2024    | 10                             | 4.85                          | Ateriapidätys 03/24 | X |
|                      |                                            |         |                  |               |                                |                               |                     |   |
|                      |                                            |         |                  |               |                                |                               |                     |   |

Tarkasta valitut

Hyväksy valitut

Rivejā sivulla 10 🔻

1 - 10 / 15

> >1

## Ryhmähyväksyntä

- Ryhmähyväksyntä tehdään tapahtumalajeittain
- Valitse tapahtumalaji, jonka tapahtumia haluat käsitellä
- Alku- ja loppupäivämäärä voidaan jättää tyhjäksi, jos halutaan hakea kaikki tehdyt tapahtumat
- Valitsemalla väkäsen Nimi kohdan edessä olevaan ruutuun, valitset kerralla kaikki työntekijöiden tapahtumat. Vaihtoehtoisesti voit klikata yksi kerrallaan ne tapahtumat, jotka haluat hyväksyä.
- Alhaalta valitaan hyväksytäänkö, hylätäänkö, tarkastetaanko vai palautetaanko tapahtumat
- Lisätietoa –kenttää voi muokata, mutta jos jotakin muuta tapahtumaan liittyvää haluaa käydä muokkaamassa, niin se tapahtuu työntekijän tapahtumat- puolella

| Nimi       Ps       Taphtuman alkaväli       Tia       Lisättetoa       Poissadon syy*         OU Työntekijä, Tuula Tuullikki       A       26.03.2024 - 28.03.2024       I Tarkastettu       Lisätietoa       Yityövapaa, palkallinen         OU Työntekijä, Tuula Tuullikki       A       26.03.2024 - 28.03.2024       I Endotettu       Lisätietoa       Yityövapaa, palkallinen         OU Työntekijä, Tuula Tuullikki       A       26.03.2024 - 13.02.2024       I Endotettu       Lisätietoa       Pityövapaa, palkallinen         OU Työntekijä, Tuula Tuullikki       A       20.02.2024 - 09.02.2024       I Endotettu       Lisätietoa       Pisityissaia, palkation         OU Työntekijä, Tuula Tuullikki       A       0.02.2024 - 09.02.2024       I Endotettu       Lisätietoa       Pisityissaia, palkation         OU Työntekijä, Tuula Tuullikki       A       0.02.2024 - 09.02.2024       I Endotettu       Lisätietoa       Siarustoma oma limottus         OU Työntekijä, Yuli Valtari       A       0.61.12.02.5 - 06.11.2025       I Endotettu       Lisätietoa       So, 60-vuotispäivä, vihikim         OU Valmistelija, Vili Valtari       A       25.10.2023 - 26.10.2023       I Tarkastettu       Lisätietoa       Lisätietoa                                                                                                    | Poissa | aolohakemukset                 |                           | <ul> <li>Alkupäivä</li> </ul> | pp.kk.vvvv pp.kk.vvvv                   | J                               |
|----------------------------------------------------------------------------------------------------|--------|--------------------------------|---------------------------|-------------------------------|-----------------------------------------|---------------------------------|
| Image: Constraint of the state of the state of the s                      |        | Nimi                           | Ps Tapahtuman alkaväll    | Tila                          | Lisätietoa                              | Poissaolon syy*                 |
| OU Työntekijä, Tuula Tuulikki       A       26.03.2024 - 26.03.2024       Ehdotettu       Lisätietoa       Yittyövapaa, paikallinen         OU Työntekijä, Tuula Tuulikki       A       12.02.2024 - 13.02.2024       Ehdotettu       Eidotettu       Eid                                                                                                    |        | OU Työntekijä, Tuula Tuulikki  | A 28.03.2024 - 28.03.2024 | Tarkastettu                   | 🕥 Lisätietoa                            | Ylityövapaa, palkallinen        |
| OU Työntekijä, Tuula Tuulikki       A       12.02.2024 - 13.02.2024       Ehdotettu       Seim. milloin esihenkilöille ilmoitettu       Sairaustoma oma ilmoitus         OU Työntekijä, Tuula Tuulikki       A       0.9.02.2024 - 09.02.2024       Ehdotettu       Stilietaa       Yksitylsasiat, palkaton         OU Työntekijä, Tuula Tuulikki       A       0.9.02.2024 - 09.02.2024       Ehdotettu       Stilietaa       Yksitylsasiat, palkaton         OU Työntekijä, Tuula Tuulikki       A       0.6.11.2025 - 06.11.2025       Tarkastettu       Lisätietoa       Sairaustoma oma ilmoitus         OU Työntekijä, Yili Vatteri       A       27.10.2025 - 27.10.2023       Ehdotettu       Lisätietoa       Soi, 60-vuotispäivä, viikim         OU Valmistelija, Yili Vatteri       A       25.10.2023 - 26.10.2023       Tarkastettu       Lisätietoa       Luottamusmieskoulutus, palkaton                                                                                                    |        | OU Työntekijä, Tuula Tuulikki  | A 26.03.2024 - 26.03.2024 | Ehdotettu                     | 🕥 Lisätietoa                            | Ylityövapaa, palkallinen        |
| <ul> <li>OU Työntekijä, Tuula Tuulikki A 09.02.2024 - 09.02.2024</li> <li>Ehdotettu Lisätietoa Vyöntekijä, Tuula Tuulikki A 06.11.2023 - 06.11.2023</li> <li>Tarkastettu Lisätietoa Sairausloma oma ilmoitus</li> <li>OU Valmistelija, Vili Valtteri A 27.10.2023 - 27.10.2023</li> <li>Ehdotettu Lisätietoa S0, 60-vuotispäivä, vihklm</li> <li>OU Valmistelija, Vili Valtteri A 25.10.2023 - 26.10.2023</li> <li>Tarkastettu Lisätietoa Lusätietoa Luotamusmieskoulutus, parkastettu A 25.10.2023 - 26.10.2023</li> </ul>                                                                                                    |        | OU Työntekijä, Tuula Tuulikki  | A 12.02.2024 - 13.02.2024 | Ehdotettu                     | esim. milloin esihenkilöille ilmoitettu | Sairausloma oma ilmoitus        |
| <ul> <li>OU Työntekijä, Tuula Tuulikki</li> <li>A 06.11.2023 - 06.11.2023</li> <li>Tarkastettu</li> <li>Lisätietoa</li> <li>Sairausloma oma ilmoitus</li> <li>OU Valmistelija, Vili Valtteri</li> <li>A 25.10.2023 - 26.10.2023</li> <li>Tarkastettu</li> <li>Lisätietoa</li> <li>Lisätietoa</li> <li>Luottamusmieskoulutus, pateiteiteiteiteiteiteiteiteiteiteiteiteit</li></ul>                                                                                                    |        | OU Työntekijä, Tuula Tuulikki  | A 09.02.2024 - 09.02.2024 | Ehdotettu                     | Lisătietoa<br>tiimi ok                  | Yksityisasiat, palkaton         |
| <ul> <li>OU Valmistelija, Vili Valtteri</li> <li>A 27.10.2023 - 27.10.2023</li> <li>Ehdotettu</li> <li>Lisätietoa</li> <li>50, 60-vuotispäivä, vihkim</li> <li>OU Valmistelija, Vili Valtteri</li> <li>A 25.10.2023 - 26.10.2023</li> <li>Tarkastettu</li> <li>Lisätietoa</li> <li>Luottamusmieskoulutus, pi</li> </ul>                                                                                                    |        | OU Työntekijä, Tuula Tuulikki  | A 06.11.2023 - 06.11.2023 | Tarkastettu                   | 🕥 Lisätietoa                            | Sairausloma oma ilmoitus        |
| OU Valmistelija, Vili Valtteri A 25.10.2023 - 26.10.2023 Tarkastettu Lisätietoa Luottamusmieskoulutus, parkastettu Lisätietoa Luottamusmieskoulutus, parkastettu Lisätietoa Lisätietoa Luottamusmieskoulutus, parkastettu Lisätietoa Luottamusmieskoulutus, parkastettu Lisätietoa Luottamusmies |        | OU Valmistelija, Vili Valtteri | A 27.10.2023 - 27.10.2023 | Ehdotettu                     | 🔊 Lisätietoa                            | 50-, 60-vuotispäivä, vihkimispä |
|                                                                                                    |        | OU Valmistelija, Vili Valtteri | A 25.10.2023 - 26.10.2023 | Tarkastettu                   | 🔊 Lisätietoa                            | Luottamusmieskoulutus, palka    |
|                                                                                                    |        |                                |                           |                               |                                         |                                 |

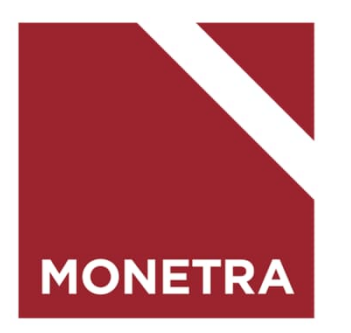

# Tapahtumalajit

Kuukausipalkkaiset

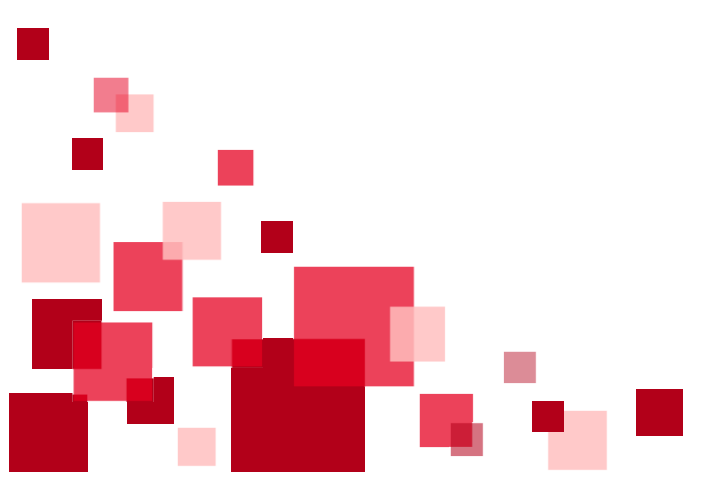

## Ateriaetu (jatkuva)

Ateriaedulla tarkoitetaan verotuksessa huomioitavaa ravintoetua.

- Lisää alku- ja loppupäivämäärät. Ilman loppupäivämäärää ateriaetu on voimassa toistaiseksi.
- Valitse aterialaji
- Lisää ateriointipäivien vakiomäärä/vko %-osuutena
  - 1 pv/vko = 20
  - 2 pv/vko = 40
  - 3 pv/vko = 60
  - 4 pv/vko = 80
  - 5 pv/vko = 100
- Kun pakolliset tiedot on ilmoitettu, tallenna-painike aktivoituu.
  - Tallenna = tallentaa ilmoituksen kesken-tilaan
  - Peruuta = poistaa ilmoituksen

Huom. Lomake käytössä valmistelija- ja esimiesrooleilla.

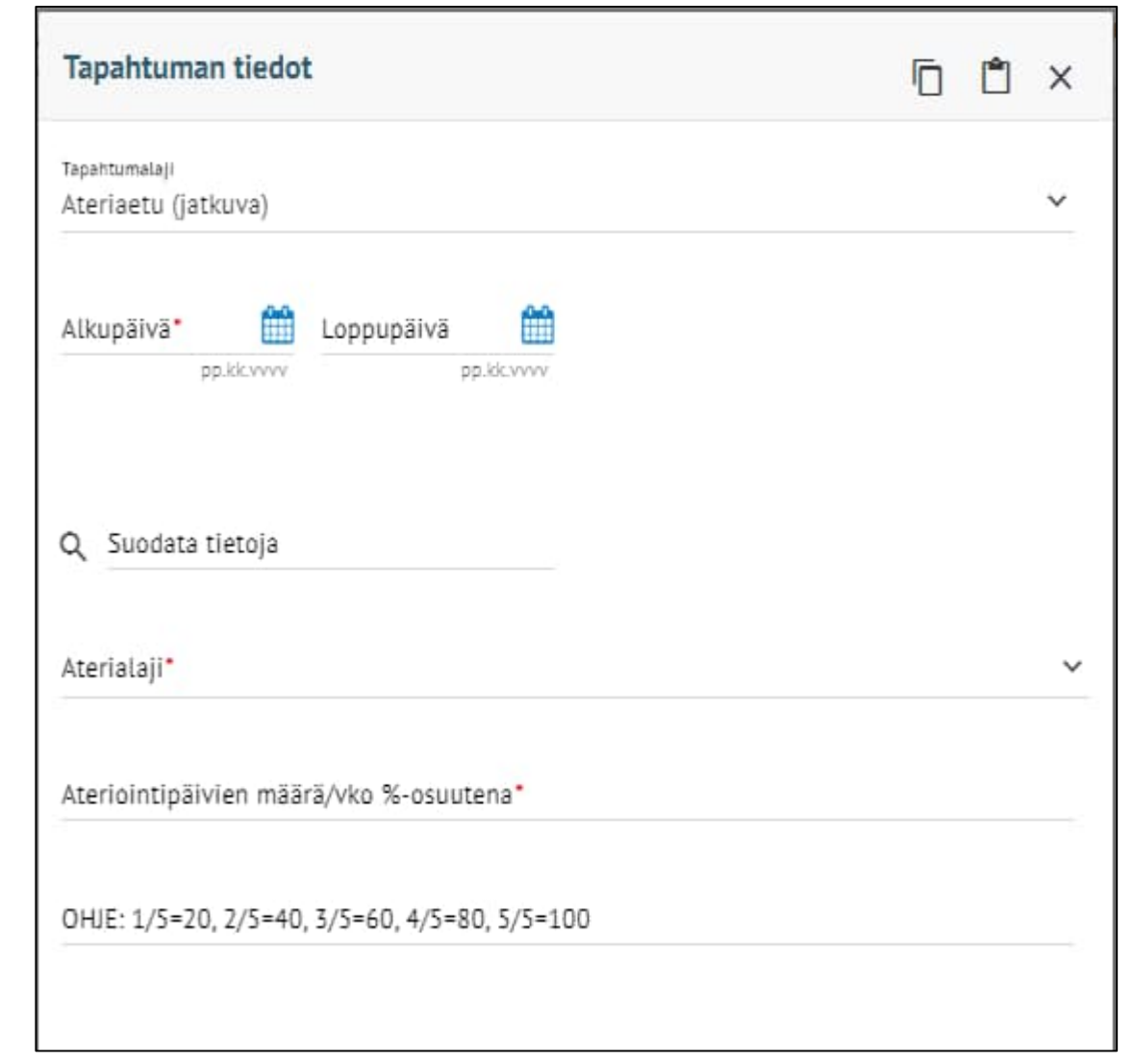

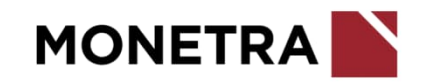

#### Ateriaetu (jatkuva) muutos tai poisto 1/2

- Työntekijällä on jatkuva ateriaetu mikäli hänen tapahtumissaan on tämä ilmoitettuna
- Jos hänelle tulee tehdä tähän muutoksia tai ateriaetu tulee poistaa, niin klikkaa alhaalla olevaa Muuta -painiketta

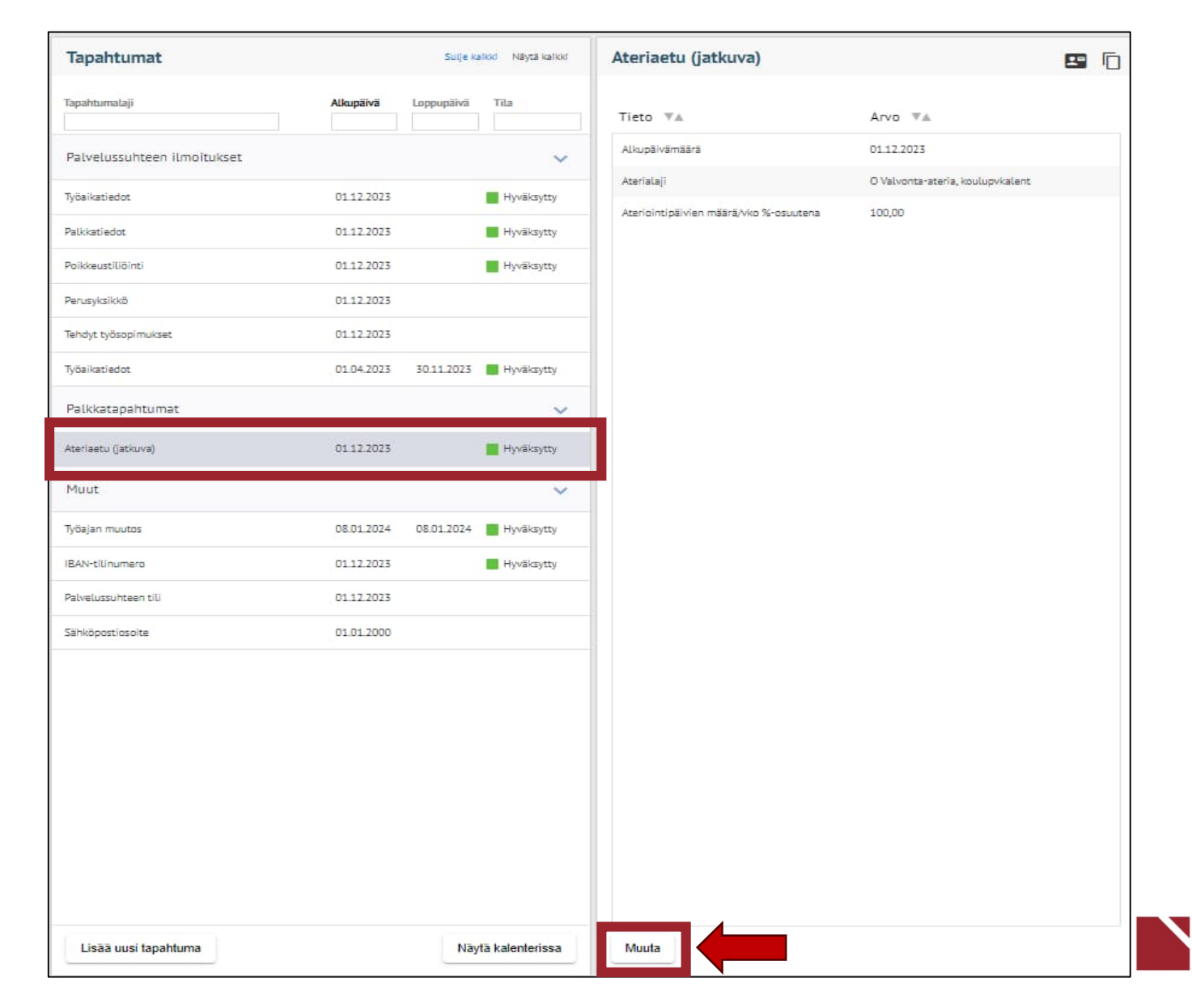

## Ateriaetu (jatkuva) muutos tai poisto 2/2

- Ilmoita alkupäivä milloin muutos/poisto tulee voimaan. Järjestelmä automaattisesti lisää loppupäivän kohdalle saman päivämäärän. Tätä ei voi muuttaa.
- Loppupäivä ilmoitetaan rivillä Loppupäivä (määräaikainen muutos/poisto). Jos on kyse pysyvästä muutoksesta tai poistosta, niin tämä kohta jää tyhjäksi.
- Ilmoituslaji: valitse onko kyse muutoksesta vai poistosta. *Poisto* poistaa ateriaedun kokonaan maksusta ja *Muutos* muuttaa voimassa olevaa ateriaedun määrää, esim. 100 % -> 60 %.
- Aterialaji: valitse mistä aterialajista on kyse
- Ateriointipäivien määrä/vko %-osuutena:
  - Esim. jos syö 1 päivänä viikossa, %-osuus on 1/5 = 20
  - Esim. jos syö 3 päivänä viikossa, %-osuus on 3/5 = 60

Huom. Koko päivän kestävien poissaolojen osalta ei erillistä ilmoitusta ateriaedun hyvittämisestä tehdä (järjestelmä huomioi hyvityksen poissaolomerkinnän perusteella)

Huom. Yksittäisien päivien ateriaetujen poistot ilmoitetaan palkanlaskentaan (kyseessä muu kuin poissaolo)

| Tapahtuman tiedot                                          |      |
|------------------------------------------------------------|------|
| Tapahtumalaji<br>Ateriaetu (jatkuva) muutos/poisto         |      |
| Alkupäivä 31.05.2024                                       |      |
| pp.kk.vvvv pp.kk.vvvv                                      |      |
| Q. Suodata tietoja                                         |      |
| Loppupäivä (määräaikainen muutos/poisto)                   |      |
| Ilmoituslaji*                                              | μμ.κ |
| <sup>Aterialaji*</sup><br>O Valvonta-ateria, koulupvkalent |      |
| Ateriointipäivien määrä/vko %-osuutena*<br>100,00          |      |
|                                                            |      |
| OHJE: 1/5=20, 2/5=40, 3/5=60, 4/5=80, 5/5=100              |      |
|                                                            |      |
|                                                            |      |
|                                                            |      |

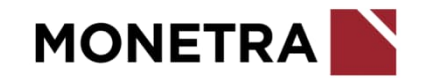

#### Ateriaetu (satunnainen)

Ateriaedulla tarkoitetaan verotuksessa huomioitavaa ravintoetua.

- Lisää alku- ja loppupäivämäärä
- Lisää aikavälillä toteutuneiden aterioiden kpl-määrä
- Lisää á-hinta. Mikäli hintaa ei mainita, kpl-määrä menee maksuun verohallinnon vahvistaman valvonta-aterian verotusarvon mukaan, esim. v. 2024 á-hinta on 5,10 eur.
- Ateriaedun maksupäivän tulee olla henkilön varsinainen palkanmaksupäivä
- Jos hyväksyt ateriailmoituksen myöhässä maksupäivään nähden, vaihda ilmoitukselle henkilön seuraava varsinainen palkanmaksupäivä
  - Esim. hyväksyt ateriaetuilmoituksen 8.2. Koska hyväksyminen on tehty myöhässä (ei ehditä enää käsitellä 15.2. palkassa), muuta maksupäiväksi 15.3., jolloin ateriaetuilmoitus huomioidaan työntekijän seuraavassa palkanmaksussa
  - Kun pakolliset tiedot on ilmoitettu, tallenna-painike aktivoituu.
    - Tallenna = tallentaa ilmoituksen kesken-tilaan
    - Ehdota = siirtää tapahtuman hyväksyttäväksi
    - Peruuta = poistaa ilmoituksen

| Tapahtuman tiedot          |            |
|----------------------------|------------|
| Tapahtumalaji<br>Ateriaetu | ~          |
| Alkupäivä Loppupäivä       |            |
| Q. Suodata tietoja         |            |
| Ateriaetu, kpl*            |            |
| Ateriaetu, á-hinta         | €          |
| Maksupäivä                 | pp.kk.vvvv |
| тіц                        |            |
| Kustannuspaikka            |            |

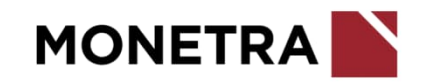

#### Ateriapidätys

Ateriapidätyksellä tarkoitetaan palkasta pidätettäviä aterioita

- Ilmoita alku- ja loppupäivämäärät
- Ilmoita aterioiden määrä kappaleina
- Ilmoita pidätettävien aterioiden á-hinta
- Ateriapidätyksen maksupäivän tulee aina olla henkilön varsinainen palkanmaksupäivä
- Jos hyväksyt ateriapidätysilmoituksen myöhässä maksupäivään nähden, vaihda ilmoitukselle henkilön seuraava varsinainen palkanmaksupäivä
  - Esim. hyväksyt ateriapidätysilmoituksen 8.2. Koska hyväksyminen on tehty myöhässä (ei ehditä enää käsitellä 15.2. palkassa), muuta maksupäiväksi 15.3., jolloin ateriapidätysilmoitus huomioidaan työntekijän seuraavassa palkanmaksussa
- Kun pakolliset tiedot on ilmoitettu, tallenna-painike aktivoituu.
  - Tallenna = tallentaa ilmoituksen kesken-tilaan
  - Peruuta = poistaa ilmoituksen

Huom. Lomake pääsääntöisesti käytössä valmistelija- ja esimiesrooleilla.

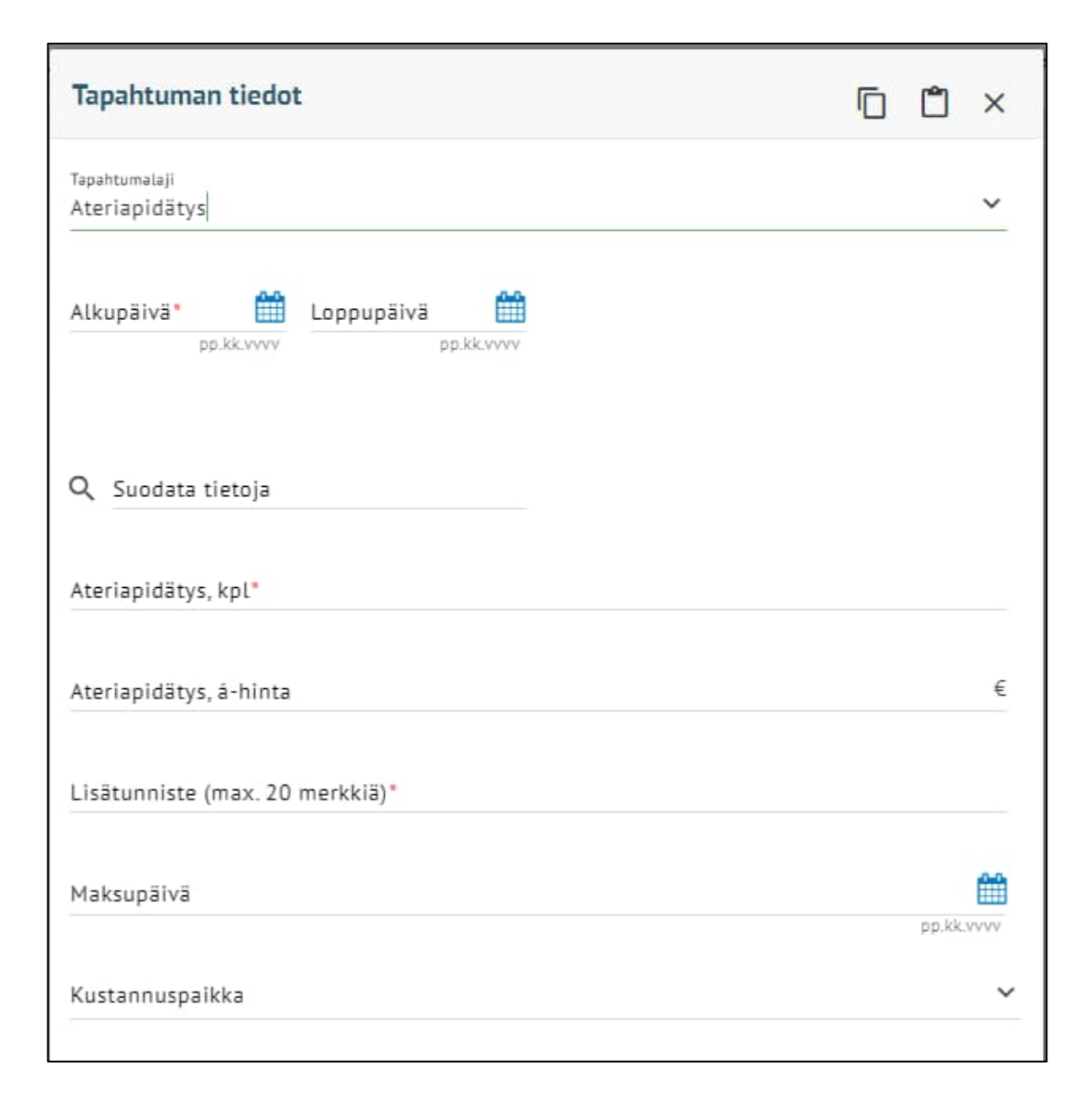

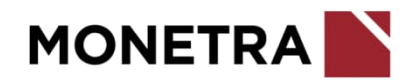

#### Eläinlääkäreiden päivystyskorvaukset

- Merkitse alku- ja loppupäivämäärät
- Arkipäivystys: lisää tuntien määrä
- Pyhä- ja viikonloppupäivystys: lisää tuntien määrä
- Maksettava euromäärä: lisää päivystyskorvausten määrä yhteensä euroina
- Lisätunniste erottelee samalle aikavälille tehtävät ilmoitukset. Käytä saman aikavälin ilmoituksissa eri lisätunnisteita.
- Valitse maksupäivä
- Lisää kirjanpidon laskentatunnisteet
- Kun pakolliset tiedot on ilmoitettu, tallenna-painike aktivoituu.
  - Tallenna = tallentaa ilmoituksen kesken-tilaan
  - Ehdota = siirtää tapahtuman hyväksyttäväksi
  - Peruuta = poistaa ilmoituksen

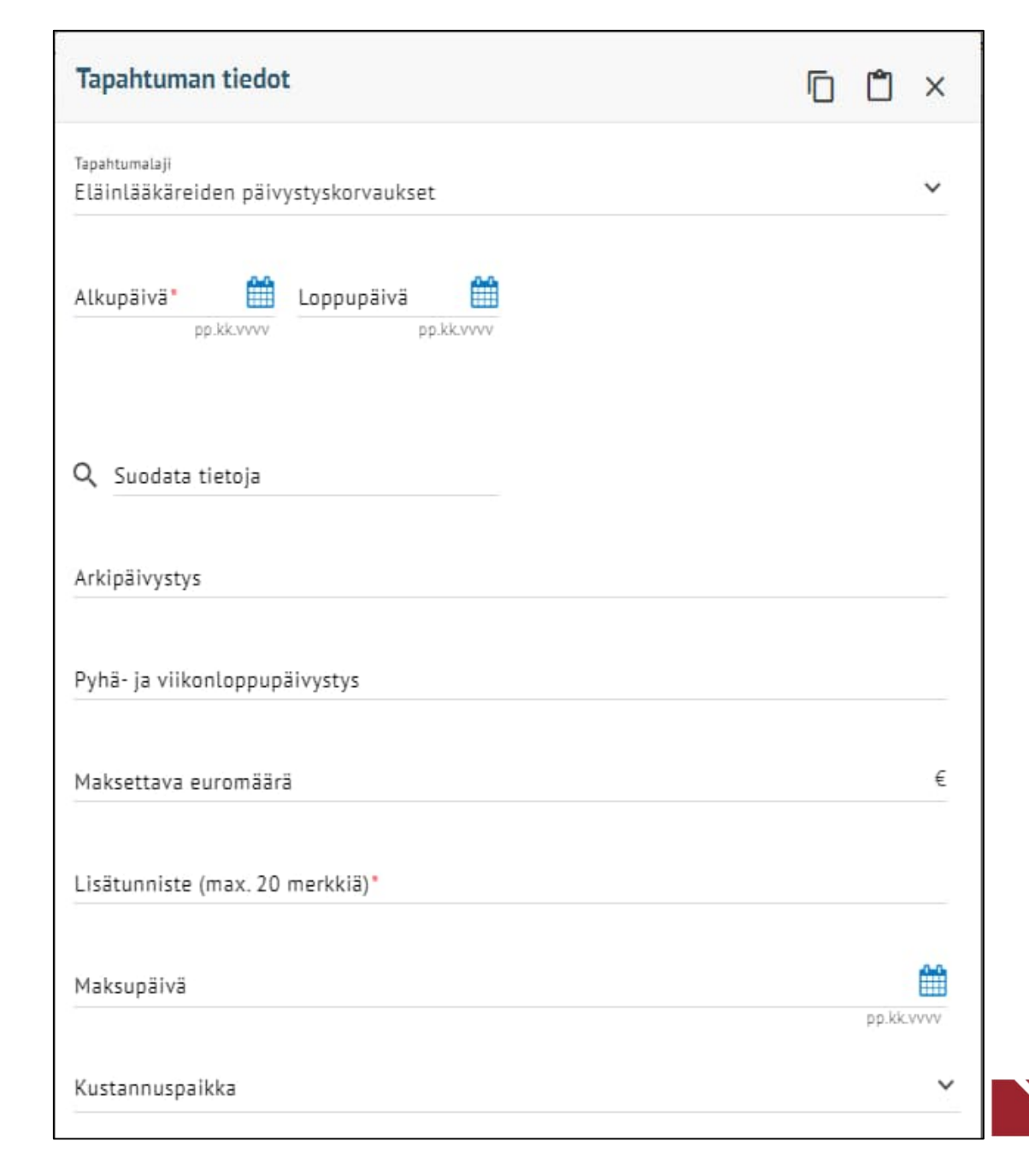

## Eläinlääkäreiden palkkiot

- Merkitse alku- ja loppupäivämäärät
- Palkkio: lisää maksettava euromäärä
- Palkkio selite: lisää teksti mistä palkkiosta on kyse
- Lisätunniste erottelee samalle aikavälille tehtävät ilmoitukset. Käytä saman aikavälin ilmoituksissa eri lisätunnisteita.
- Valitse maksupäivä
- Lisää kirjanpidon laskentatunnisteet
- Kun pakolliset tiedot on ilmoitettu, tallenna-painike aktivoituu.
  - Tallenna = tallentaa ilmoituksen kesken-tilaan
  - Peruuta = poistaa ilmoituksen

Huom. Lomake pääsääntöisesti käytössä valmistelija- ja esimiesrooleilla.

| Tapahtuman tiedot                           | D | Ĉ      | × |
|---------------------------------------------|---|--------|---|
| Tapahtumalaji<br>Palkkiot                   |   |        | ~ |
| Alkupäivä* Coppupäivä                       |   |        |   |
| Q Suodata tietoja                           |   |        |   |
| Palkkio                                     |   |        | € |
| Palkkio selite (max. 20 merkkiä)            |   |        |   |
| Kertapalkkio KVTES kappaleet                |   |        |   |
| Kertapalkkio KVTES eurot                    |   |        | € |
| Kertapalkkio KVTES selite (max. 20 merkkiä) |   |        |   |
| Lisätunniste (max. 20 merkkiä)*             |   |        |   |
| Maksupäivä                                  |   | pp.kk. |   |
| тш                                          |   |        | ~ |
| Kustannuspaikka                             |   |        | ~ |
| Tallenna Peruuta                            |   |        |   |

## ESS rooli ja esihenkilö

- Merkitse alkupäiväksi mistä alkaen rooli on voimassa
- Lisää loppupäivä määräaikaisille.
- Valitse henkilön roolitieto: 1 Esimies, 2 Työntekijä tai 3 Valmistelija
- Valitse esihenkilö valikosta
- Valitse työskentely-yksikkö valikosta
- Kun pakolliset tiedot on ilmoitettu, tallenna-painike aktivoituu.
  - Tallenna = tallentaa ilmoituksen kesken-tilaan
  - Peruuta = poistaa ilmoituksen

| Tapahtuman tiedot                        | ē | Ĉ | ×        |
|------------------------------------------|---|---|----------|
| Tapahtumalaji<br>ESS rooli ja esihenkilö |   |   | ~        |
| Alkupäivä<br>pp.kk.vvvv pp.kk.vvvv       |   |   |          |
| Q Suodata tietoja                        |   |   |          |
| Henkilön roolitieto*                     |   |   | <b>*</b> |
| Esihenkilö                               |   |   | ~        |
| Työskentely-yksikkö                      |   |   | ~        |
|                                          |   |   |          |
|                                          |   |   |          |
|                                          |   |   |          |
|                                          |   |   |          |
| Tallenna Peruuta                         |   |   |          |

## Hälytys- ja kutsurahat

- Ilmoita alku- ja loppupäivämäärä
- Merkitse hälytys- ja/tai kutsurahojen kpl-määrät
- Kun pakolliset tiedot on ilmoitettu, tallenna-painike aktivoituu.
  - Tallenna = tallentaa ilmoituksen kesken-tilaan
  - Ehdota = siirtää tapahtuman hyväksyttäväksi
  - Peruuta = poistaa ilmoituksen

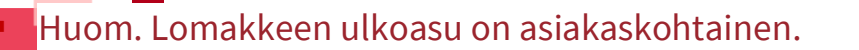

| Tapahtuman tiedot                           |            |
|---------------------------------------------|------------|
| Tapahtumalaji<br>Hälytysrahat ja kutsurahat | ~          |
| Alkupäivä Loppupäivä min                    |            |
| Q Suodata tietoja                           |            |
| Hälytysraha (á 50,00), kappaleet            |            |
| Kutsuraha (á 20,00), kappaleet              |            |
| Lisätunniste (max. 20 merkkiä)*             |            |
| Maksupäivä                                  | pp.kk.vvvv |
| TiLi                                        | ~          |
| Kustannuspaikka                             | ~          |

#### **IBAN-tilinumero**

- Merkitse alkupäiväksi mistä alkaen uusi tilinumerotieto on voimassa palkanmaksussa
- Jätä loppupäivä kohta tyhjäksi
- Lisää uusi tilinumero. Tulee olla 18 merkin pituinen ja yhteenkirjoitettuna.
- Ulkomaalaisille pankkitileille tulee ilmoittaa BIC-koodi. Jos BICkoodia ei löydy valikosta, ole yhteydessä palkanlaskentaan.
- Kun pakolliset tiedot on ilmoitettu, tallenna-painike aktivoituu.
  - Tallenna = tallentaa ilmoituksen kesken-tilaan
  - Peruuta = poistaa ilmoituksen

Huom.Työntekijä ilmoittaa oman tilinumeron muutoksesta omien perustietojen kautta *Muokkaa*-painikkeen avulla.

| Tapahtuman tiedot                                |   |
|--------------------------------------------------|---|
| apahtumalaji<br>BAN-tilinumero                   | ~ |
| Alkupäivä Loppupäivä                             |   |
| ζ Suodata tietoja                                |   |
| BAN Pankkitili (18 mrk. kokonaan yhteenkirj.)*   |   |
| BIC-koodi, (valitse koodistosta, pankin SWIFT-os | ~ |
|                                                  |   |
|                                                  |   |
|                                                  |   |
|                                                  |   |
|                                                  |   |
| Talienna Peruuta                                 |   |

34

#### Kehityskeskustelu

- Merkitse alkupäiväksi kuluva päivä tai muu sopiva päivä
- Merkitse loppupäiväksi sama päivä kuin alkupäivä tai jätä kohta tyhjäksi
- Lisää keskustelun päivämäärä
- Valitse koodistosta esihenkilö, jonka kanssa keskustelu on käyty
- Valitse koodistosta keskustelun tyyppi
- Kun pakolliset tiedot on ilmoitettu, tallenna-painike aktivoituu.
  - Tallenna = tallentaa ilmoituksen kesken-tilaan
  - Peruuta = poistaa ilmoituksen

| Tapahtuman tiedot                       |          |
|-----------------------------------------|----------|
| Tapahtumalaji<br>Kehityskeskustelu      | ~        |
| Alkupäivä Loppupäivä pp.kk.vvv          |          |
| Q. Suodata tietoja                      |          |
| Kehityskeskustelun pitopvm*             | <b>#</b> |
| Esimies, jonka kanssa keskustelu käyty* | ×        |
| Kehityskeskustelun tyyppi*              | ~        |
| Lisätieto                               |          |
|                                         |          |
|                                         |          |
|                                         |          |
|                                         |          |
|                                         |          |
|                                         |          |
|                                         |          |
| Talienna Peruuta                        |          |

35

#### Korvaava työ

- Ilmoita korvaavan työn alku- ja loppupäivä
- Lisää korvaavan työn tyyppi koodistosta
- Lisää mahdolliset lisätiedot
- Valitse koodistosta tekopaikka
- Kun pakolliset tiedot on ilmoitettu, tallenna-painike aktivoituu.
  - Tallenna = tallentaa ilmoituksen kesken-tilaan
  - Peruuta = poistaa ilmoituksen

| Tapahtuman tiedot             |   |
|-------------------------------|---|
| Tapahtumalaji<br>Korvaava työ | ~ |
| Alkupāivā                     |   |
| Q Suodata tietoja             |   |
| Korvaavan työn tyyppi*        | ~ |
| Lisätieto                     |   |
| Korvaavan työn tekopaikka     | ~ |
|                               |   |
| Tallenna Peruuta              |   |

#### Koulutushakemus 1/2

- Lisää alku- ja loppupäivä. Jos loppupäivän jättää ilmoittamatta, tulkitaan koulutus toistaiseksi voimassa olevaksi. Pitemmissä koulutuksissa ilmoitetaan ainoastaan lähipäivät.
- Lisää koulutuksen nimi ja muut koulutuksen tiedot.
- Kesto päivinä: jos koulutus kestää osan päivää, merkitse tähän 0 (nolla). Jos koulutus kestää yhden päivän, merkitse tähän 1. Jos koulutus kestää kaksi päivää, merkitse tähän 2, jne.
- Kesto tunteina: jos koulutus kestää osan päivää, merkitse kesto kahdella desimaalilla. Esim. 2 h 15 min = 2,25. Jos koulutus kestää koko päivän tai useamman päivän, merkitse tähän 0 (nolla).
- Koulutussuunnitelman mukainen koulutus: merkitse oikeuttaako koulutus koulutuskorvaukseen (Työllisyysrahasto). Tarkista asia tarvittaessa omalta esihenkilöltäsi.

Huom. Lomakkeen ulkoasu on asiakaskohtainen.

| Tapahtuman tiedot                        | D | ٢ | × |
|------------------------------------------|---|---|---|
| Tapahtumalaji<br>Koulutushakemus         |   |   | ~ |
| Alkupäivä                                |   |   |   |
|                                          |   |   |   |
| Q Suodata tietoja                        |   |   |   |
| Koulutuksen nimi*                        |   |   |   |
| Koulutuksen antaja                       |   |   |   |
| Koulutuskoodi                            |   |   | ~ |
| Koulutuksen laatu (ulkonen / sisäinen)   |   |   | ~ |
| Koulutuslaji                             |   |   | ~ |
| Kesto päivinä (osapv.koul. merkitse 0)*  |   |   |   |
| Kesto tunteina (esim.2 t 15 min=2,25 )*  |   |   |   |
| Koulutussuunnitelman mukainen koulutus*  |   |   | ~ |
| Varhaiskasvatuksen koulutus (Kyllä / Ei) |   |   | ~ |

37

#### Koulutushakemus 2/2

- Kun pakolliset tiedot on ilmoitettu, tallenna-painike aktivoituu.
  - Tallenna = tallentaa ilmoituksen kesken-tilaan
  - Ehdota = siirtää tapahtuman hyväksyttäväksi
  - Peruuta = poistaa ilmoituksen

| Koulutusmaksu, euroa                                                                                                    | € |
|----------------------------------------------------------------------------------------------------|---|
| Päivärahat, euroa<br>Päivärahat, euroa<br>Infoluonteinen tieto,<br>ei lähde tämän<br>ilmoituksen kautta<br>mitään maksuun | € |
| Matka- ja majoituskulut, euroa                                                                                            | € |
| Lisätiedot                                                                                                    |   |
| Lisätunniste, laita kenttään - (viiva)                                                                                    |   |
| Info                                                                                                    |   |
|                                                                                                    |   |
|                                                                                                    |   |
| Tallenna Ehdota Peruuta                                                                                                   |   |

Huom. Lomakkeen ulkoasu on asiakaskohtainen.

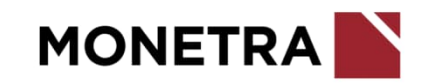

#### Laskentatunnisteiden muutos

 Ilmoita laskentatunnisteen muutoksella työntekijän muuttuneet laskentatunnisteet (esim. kustannuspaikka).

Tällä tehdään **muutos ns. päätiliöinteihin**, jotka työntekijälle on aiemmin ilmoitettu työsopimuksen/virkamääräyksen yhteydessä.

 Ilmoita tapahtumaan alku- ja loppupäivämäärä. Jos uudet laskentatunnisteet ovat voimassa toistaiseksi, loppupäivä jätetään tyhjäksi.

Määräaikaisilla työntekijöillä tulee olla pysyvässä muutoksessa palvelussuhteen loppupäivä.

- Epäselvissä tilanteissa tarkista laskentatunnisteet esim. kirjanpidosta.
- Kun pakolliset tiedot on ilmoitettu, tallenna-painike aktivoituu.
  - Tallenna = tallentaa ilmoituksen kesken-tilaan
  - Peruuta = poistaa ilmoituksen

| Tapahtumalaji<br>Laskentatunnisteen muutos | ~ |
|--------------------------------------------|---|
| Alkupāivā* Coppupāivā Coppupāivā           |   |
| Q Suodata tietoja                          |   |
| Uusi tili                                  | ~ |
| Uusi kustannuspaikka                       | ~ |
| Uusi toiminto                              | ~ |
| Uusi projekti                              | ~ |
| Uusi kohde                                 | ~ |
| Uusi yhteinen erittely                     | ~ |
| Uusi tekninen erittely                     | ~ |
| liasticto                                  |   |

#### Lupien hallinta

- Merkitse alkupäiväksi kuluva päivä tai muu sopiva päivä
- Merkitse loppupäiväksi sama päivä kuin alkupäivä tai jätä kohta tyhjäksi
- Valitse koodistosta suoritettu lupa
  - esim. tulityölupa, hygieniapassi, ensiapu
- Lisää lupaan liittyvät lisätiedot
- Kun pakolliset tiedot on ilmoitettu, tallenna-painike aktivoituu.
  - Tallenna = tallentaa ilmoituksen kesken-tilaan
  - Ehdota = siirtää tapahtuman hyväksyttäväksi
  - Peruuta = poistaa ilmoituksen

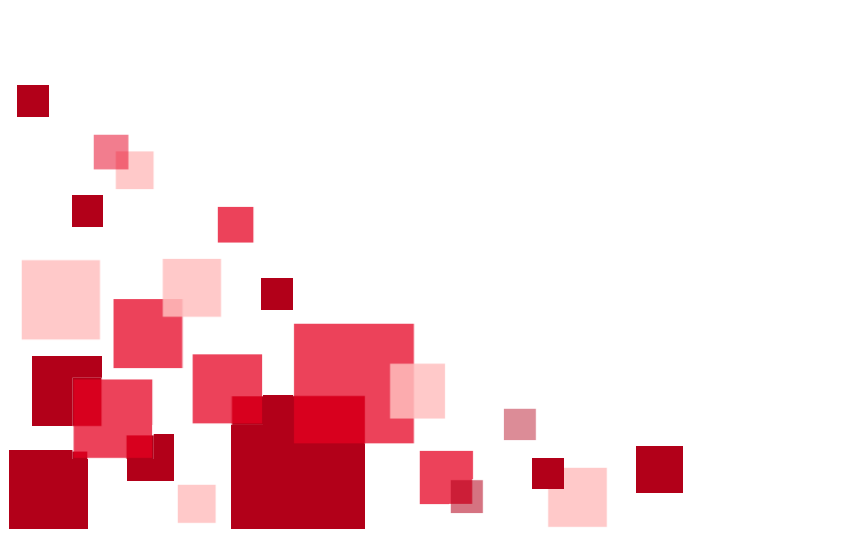

| Tapahtuman tiedot                                 |   |
|---------------------------------------------------|---|
| Tapahtumalaji<br>Lupien hallinta                  | ~ |
| Alkupäivä* Loppupäivä mi<br>pp.kk.vvvv pp.kk.vvvv |   |
| Q Suodata tietoja                                 |   |
| Lupa*                                             | ~ |
| Lisätiedot, esim. luvan myöntäjä                  |   |
| Infotieto                                         |   |
|                                                   |   |
|                                                   |   |
|                                                   |   |
|                                                   |   |
|                                                   |   |
|                                                   |   |
|                                                   |   |
| Tallenna Ehdota Peruuta                           |   |

#### Matkakorvaukset

Tällä tapahtumalajilla asiakas ilmoittaa matkakorvaukset palkanlaskentaan. Mikäli käytössä on M2 matka- ja kulujärjestelmä, niin ESSjärjestelmän kautta ei ilmoiteta matkakorvauksia.

- Merkitse alku- ja loppupäivä miltä ajalta korvaukset ovat
- Veroton kustannuskorvaus:
  - Lisää tähän matkakulujen euromäärät, esim. juna- ja linja-autoliput, parkkimaksut
  - Alä ilmoita tässä esim. ateriakorvausta, km-korvausta tai päivärahaa
- Kokopäiväraha, kpl: ilmoita maksettavien kokopäivärahojen kplmäärä
- Osapäiväraha, kpl: ilmoita maksettavien osapäivärahojen kpl-määrä
- Kilometrit, kpl: ilmoita maksettavien kilometrien kpl-määrä
- Kilometrit, a-hinta: ilmoita maksettavien kilometrien a-hinta
- Lisää kirjanpidon laskentatunnisteet (tili, kustannuspaikka jne.)
- Lisätunniste: erottelee samalle aikavälille tehdyt ilmoitukset
- Selite –riveillä voi ilmoittaa tapahtumaan kuuluvaa lisätietoa Esim. kyydissä olijoiden nimet
  - Kun pakolliset tiedot on ilmoitettu, tallenna-painike aktivoituu.
    - Tallenna = tallentaa ilmoituksen kesken-tilaan
    - Ehdota = siirtää tapahtuman hyväksyttäväksi
    - Peruuta = poistaa ilmoituksen

| Tapantuman tiedot                |  | × |
|----------------------------------|--|---|
| Tapahtumalaji<br>Matkakorvaukset |  | ~ |
| Alkupāivā Dp.kk.vvv pp.kk.vvv    |  |   |
| Q. Suodata tietoja               |  |   |
| Veroton kustannuskorvaus         |  | € |
| Kokopäiväraha, kpl               |  | , |
| Osapäiväraha, kpl                |  |   |
| Kilometrit, kpl                  |  |   |
| Kilometrit, a-hinta              |  | e |
| ти                               |  | ~ |
| Kustannuspaikka*                 |  | ~ |
| Toiminto                         |  | ~ |
| Projekti                         |  | ~ |
| Kohde                            |  | ~ |
| Lisātunniste (max. 20 merkkiā)*  |  |   |
| Selite1                          |  |   |
| Selite2                          |  |   |
| Selite3                          |  |   |
| Talienna Peruuta                 |  |   |

Town have see all a day

41

#### Matkakorvaukset, esimerkki

Tammikuun 2024 kilometri-ilmoitus:

- Peruskilometrit 300 km --> 0,57 eur/km
- Kyydissä olijat 150 km --> + 0,04 eur/km
- Perävaunu 200 km --> + 0,10 eur/km
- Muistathan tarkistaa vuosittain päivittyvien km-korvauksien euromäärät!

Lisää alkupäiväksi 1.1.2024 ja loppupäiväksi 31.1.2024 Kilometrit, kpl: 300 Kilometrit, a-hinta: 0,57 Lisätunniste: esim. teksti *"peruskilometrit"* Lisää kirjanpidon laskentatunnisteet

 Tee toinen ilmoitus samalle ajalle
 Kilometrit, kpl: 150
 Kilometrit, a-hinta: 0,04
 Lisätunniste: esim. teksti *"kyydissä olijoista korvaus",* älä mainitse lisätunnisteessa nimiä
 Lisää kirjanpidon laskentatunnisteet
 Lisää selite-riville kyydissä olijoiden nimet

Tee kolmas ilmoitus samalle ajalle Kilometrit, kpl: 200 Kilometrit, a-hinta: 0,10 Lisätunniste: esim. teksti *"perävaunu"* Lisää kirjanpidon laskentatunnisteet

| Tapahtuman tiedot                                  |   |
|----------------------------------------------------|---|
| Tapahtumalaji<br>Matkakorvaukset                   | ~ |
| Alkupživž<br>01.01.2024                            |   |
| Q. Suodata tietoja                                 |   |
| Veroton kustannuskorvaus                           | e |
| Kokopäiväraha, kpl                                 |   |
| Osapāīvāraha, kpl                                  |   |
| Kilometrit, kpl.<br>300                            |   |
| Kilometrit, =-hint=<br>0,57                        | e |
| тіц.                                               |   |
| Kustannuspaikka*                                   |   |
| Toiminto                                           |   |
| Projekti                                           |   |
| Kohde                                              |   |
| Lisätunniste (max. 20 merkkiä)'<br>peruskilometrit |   |
| Tallenna Peruuta                                   |   |

42

#### Muut ilmoitukset

- Merkitse alkupäiväksi kuluva päivä tai muu sopiva päivä
- Merkitse loppupäiväksi sama päivä kuin alkupäivä tai jätä kohta tyhjäksi
- Valitse koodistosta ilmoituslaji
  - esim. etätyö, perehdytys, ylityölupa, rikosrekisteriote toimitettu
- Mikäli ilmoitat tällä tapahtumalajilla palkallista osapäivän poissaoloa, lisää lisätunnisteeksi ilmoituslajin koodi
  - esim. opettajan osapäivän palkallinen poissaolo → lisätunniste: kirjoita tähän kenttään "12"
- Lisää ilmoitukseen liittyvät lisätiedot
- Lisää lisätunniste
- Kun pakolliset tiedot on ilmoitettu, tallenna-painike aktivoituu.
  - Tallenna = tallentaa ilmoituksen kesken-tilaan
  - Ehdota = siirtää tapahtuman hyväksyttäväksi
  - Peruuta = poistaa ilmoituksen

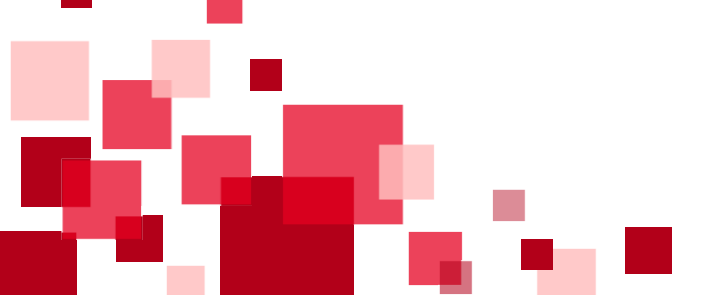

| Tapahtuman tiedot                                  | ×     |
|----------------------------------------------------|-------|
| Tapahtumalaji<br>Muut ilmoitukset                  | <br>~ |
| Alkupäivä* Loppupäivä Dp.kk.vvvv                   |       |
| Q. Suodata tietoja                                 |       |
| Ilmoituslaji"                                      | ~     |
| Etätyön pääas. suorituspaikka (max 250 merkkiä)    |       |
| Ilmoituksen lisätiedot (max 250 merkkiä)           |       |
| Ilmoituksen lisätiedot (max 250 merkkiä)           |       |
| Infotieto esimiehelle (max 250 merkkiä)            |       |
| Lisätunniste (ilmoituslajin koodi max 20 merkkiä)* |       |
|                                                    |       |
|                                                    |       |
|                                                    |       |
|                                                    |       |
| Tallenna Ehdota Peruuta                            |       |

#### Osapäivän tunti-pidätykset sekä muut kertaluonteiset pidätykset

- Merkitse alku- ja loppupäivämäärään se päivä, jonka työntekijä on ollut osan päivää pois omasta työstään
- Osapäivän tuntipidätys –kohtaan ilmoitetaan pidätettävä tuntimäärä
- Muu pidätys: pidättää ilmoitetun euromäärän nettopidätyksenä
  - Esim. työntekijän ostamasta työnantajan tavarasta perittävä hinta
- Kun pakolliset tiedot on ilmoitettu, tallenna-painike aktivoituu.
  - Tallenna = tallentaa ilmoituksen kesken-tilaan
  - Peruuta = poistaa ilmoituksen

Huom. jos kyse on koko päivän poissaolosta, ilmoita tapahtuma *Poissaolot* -tapahtumalajilla

| Tapahtuman tiedot                                                   | Ē | 🖞 ×       |
|---------------------------------------------------------------------|---|-----------|
| Tapahtumalaji<br>Osapäivän tuntipidätykset, sekä muut kertaluonteis |   | ~         |
| Alkupäivä Loppupäivä mi                                             |   |           |
| Q Suodata tietoja                                                   |   |           |
| Osapäivän tuntipidätys                                              |   |           |
| Muu pidätys                                                         |   | €         |
| Matkaennakon pidätys                                                |   | €         |
| Lisätunniste (max. 20 merkkiä)*                                     |   |           |
| Maksupāivā                                                          |   | pp.kk.vvv |
| Tili                                                                |   | ~         |
| Kustannuspaikka                                                     |   | ~         |
| Tunniste 1                                                          |   | ~         |
| Tunniste 2                                                          |   | ~         |
| Investointi                                                         |   | ~         |
|                                                                     |   |           |
| Tailenna Peruuta                                                    |   |           |

44

#### Palkkiot

Tätä tapahtumalajia käytetään mm. kokouspalkkioiden ilmoittamiseen viranhaltijoille ja työntekijöille.

- Ilmoita alku- ja loppupäivämäärä
- Palkkio menee maksuun vain kerran, huolimatta siitä onko aikaväli useamman kuukauden mittainen
- Ilmoita palkkion euromäärä ja selitteeseen mistä palkkiosta on kyse
- Mikäli maksetaan KVTES:n mukainen kertapalkkio, lisää tiedot Kertapalkkio KVTES –riveille
- Kun pakolliset tiedot on ilmoitettu, tallenna-painike aktivoituu.
  - Tallenna = tallentaa ilmoituksen kesken-tilaan
  - Peruuta = poistaa ilmoituksen

Huom. Lomake käytössä valmistelija- ja esimiesrooleilla.

Tapahtuman tiedot Ē m × Tapahtumalaji Palkkiot  $\sim$ Ê Alkupäivä\* Loppupäivä pp.kk.vvvv pp.kk.vvvv Q Suodata tietoja € Palkkio Palkkio selite (max. 20 merkkiä) Kertapalkkio KVTES kappaleet Kertapalkkio KVTES eurot € Kertapalkkio KVTES selite (max. 20 merkkiä) Lisätunniste (max. 20 merkkiä)\* Ê Maksupäivä pp.kk.vvvv Tili  $\sim$ V Kustannuspaikka Peruuta Tallenna

45

#### Palvelussuhteen päättäminen

- Ilmoita alkupäiväksi työ-/virkasuhteen viimeinen työpäivä. Järjestelmä muodostaa loppupäiväksi saman päivän.
- Valitse päättymisen syy koodistosta.
- Voit lisätä ilmoitukseen tarvittaessa lisätietoja.
- Kun pakolliset tiedot on ilmoitettu, tallenna-painike aktivoituu.
  - Tallenna = tallentaa ilmoituksen kesken-tilaan
  - Peruuta = poistaa ilmoituksen

Huom. Lomake käytössä valmistelija- ja esimiesrooleilla.

Kun palkanlaskenta on vastaanottanut ilmoituksen, lähtee tieto päättymisestä myös tulorekisteriin eläkelaitoksia varten.

| Tapahtuman tiedot                            |          |
|----------------------------------------------|----------|
| Tepehtumalaji<br>Palvelussuhteen päättäminen | ~        |
| Alkupäivä Doppupäivä                         |          |
| Q Suodata tietoja                            |          |
| Palvelussuhteen päättymisen syy*             | <b>*</b> |
| Lisätieto                                    |          |
|                                              |          |
|                                              |          |
|                                              |          |
|                                              |          |
|                                              |          |
|                                              |          |
|                                              |          |
|                                              |          |
|                                              |          |
| Tallenna Peruuta                             |          |

#### Perhepäivähoitajien erilliskorvaukset

- Lisää alku- ja loppupäivämäärät
- Lisää maksettavat korvaukset, ilmoita tunnit desimaalein
- Lisää maksettavien kulukorvausten kappalemäärä ja á-hinta
- Lisätunniste erottelee samalle aikavälille tulevat ilmoitukset
- Kun pakolliset tiedot on ilmoitettu, tallenna-painike aktivoituu.
  - Tallenna = tallentaa ilmoituksen kesken-tilaan
  - Peruuta = poistaa ilmoituksen

- Esim. lounaskorvaus 2,00 eur 15 kpl
  - Pph kulukorvaus kappaleet: 15
  - Pph kulukorvaus á-hinta: 2,00
  - Lisätunniste: lounas

| Tapahtuman tiedot                                                 |   |
|-------------------------------------------------------------------|---|
| <sup>Tapahtumalaji</sup><br>Perhepäivähoitajien erilliskorvaukset | ~ |
| Alkupäivä                                                         |   |
| Q Suodata tietoja                                                 |   |
| Pph iltatyö tunnit                                                |   |
| Pph yötyö tunnit                                                  |   |
| Pph lauantaityö tunnit                                            |   |
| Pph sunnuntaityö tunnit                                           |   |
| Pph aattotyö tunnit                                               |   |
| Pph lisätyö tunnit                                                |   |
| Pph ylityö tunnit                                                 |   |
| Pph kulukorvaus kappaleet                                         |   |
| Pph kulukorvaus a-hinta                                           | € |
| Lisätunniste                                                      |   |
|                                                                   |   |
| Tallenna Peruuta                                                  |   |

#### Perusyksikkö

- Lisää alkupäiväksi mistä alkaen perusyksikkö on voimassa.
- Jos muutos on määräaikainen lisää loppupäivä. Loppupäivä jätetään ilmoittamatta, jos kyseessä on toistaiseksi voimaan tuleva muutos.
- Valitse perusyksikkö koodistosta.
- Kun pakolliset tiedot on ilmoitettu, tallenna-painike aktivoituu.
  - Tallenna = tallentaa ilmoituksen kesken-tilaan
  - Peruuta = poistaa ilmoituksen

| Tapahtuman tiedot                |   |
|----------------------------------|---|
| Tapahtumalaji<br>Perusyksikkö    | ~ |
| Alkupāivā* toppupāivā toppupāivā |   |
| Q Suodata tietoja                |   |
| Perusyksikkö*                    | ~ |
|                                  |   |
|                                  |   |
|                                  |   |
|                                  |   |
|                                  |   |
|                                  |   |
|                                  |   |
|                                  |   |
|                                  |   |
|                                  |   |
|                                  |   |
|                                  |   |
| Tallenna Peruuta                 |   |

#### Poikkeustiliöinti

Poikkeustiliöinnillä tarkoitetaan henkilön varsinaisista laskentatunnisteista poikkeavasti, halutulla prosenttiosuudella, kirjattavia laskentatunnisteita. Ilmoita poikkeustiliöinnillä, jos työntekijän **palkkakuluja jaetaan eri laskentatunnisteisiin** (esim. useammalle eri kustannuspaikalle).

- Ilmoita alku- ja loppupäivämäärä. Jos poikkeustiliöinti on voimassa toistaiseksi, loppupäivä jätetään tyhjäksi.
- Ilmoita prosenttiosuus, jolla palkan kirjaus laskentatunnisteelle tehdään. Osuuksia voidaan ilmoittaa lomakkeella enintään 9.
- Ilmoita kirjanpidon laskentatunnisteet mille prosenttiosuus tulee kirjata.
- Prosenttiosuuksien yhteenlaskettu summa voi olla 100 % tai voidaan ilmoittaa vain varsinaisista laskentatunnisteista poikkeava tieto.
- Kun pakolliset tiedot on ilmoitettu, tallenna-painike aktivoituu.
  - Tallenna = tallentaa ilmoituksen
  - Peruuta = poistaa ilmoituksen
- Huom. Joillakin asiakkailla tässä tapahtumalajissa ei ole käytössä tarkastus-, hyväksymis-, palautus- ja hylkäystoimintoja, vaan ilmoitus aktivoituu palkkajärjestelmään tallennuksen jälkeen.

Huom. Lomakkeen ulkoasu on asiakaskohtainen.

| Tapahtuman tiedot                              |   |
|------------------------------------------------|---|
| Tapahtumalaji<br>Poikkeustiliöinti             | ~ |
| Alkupāivā   pp.kk.vvvv  pp.kk.vvvv  pp.kk.vvvv |   |
| Q Suodata tietoja                              |   |
| PROSENTTIOSUUS (poikkeustilin)*                |   |
| тіц                                            | ~ |
| Kustannuspaikka                                | ~ |
| Toimintotunniste                               | ~ |
| Projekti                                       | ~ |
| Kohde                                          | ~ |
| Yhteinen erittely                              | ~ |
| Tekninen erittely                              | ~ |
| Prosenttiosuus 2                               |   |
| тіц                                            | ~ |
| Tallenna Peruuta                               |   |

49

## Poikkeustiliöinti, esimerkki

- Viereisen kuvan mukainen ilmoitus on tehty ajalle 1.4.-31.5.2024. Poikkeustiliöinti on siis voimassa tuon määräajan. 1.6.2024 alkaen laskentatunnisteet kirjautuu ilmoitettujen varsinaisten laskentatunnisteiden mukaan.
- Palkasta 30 % kirjautuu tilille 4000 ja kustannuspaikalle 1000. Ei muita tunnisteita.
- Palkasta 20 % kirjautuu tilille 4000 ja kustannuspaikalle 2000. Ei muita tunnisteita.
- Koska muita tietoja ei ole ilmoitettu, niin loput eli 50 % kirjautuu jo aiemmin ilmoitetuille varsinaisille laskentatunnisteille. Tämän 50 % kirjautumisen voi halutessaan myös tällä lomakkeella ilmoittaa.

Huom. Lomakkeen ulkoasu on asiakaskohtainen.

| Tapahtuman tiedot                             |   |
|-----------------------------------------------|---|
| Tapahtumalaji<br>Poikkeustiliöinti            | ~ |
| Alkupäivä Loppupäivä<br>01.04.2024 31.05.2024 |   |
| Q Suodata tietoja                             |   |
| PROSENTTIOSUUS (polikkeustilin)*<br>30        |   |
| Tiu<br>4000 Vakituisten kk palkat             | ~ |
| Kustannuspaikka<br>1000 Koulu                 | ~ |
| Prosenttiosuus 2<br>20                        |   |
| Tiu<br>4000 Vakituisten kk palkat             | ~ |
| Kustannuspaikka<br>2000 Päiväkoti             | ~ |
| Prosenttiosuus 3                              |   |
| тц                                            | ~ |
| Kustannuspaikka                               | ~ |
| Prosenttiosuus 4                              |   |
|                                               |   |

#### Poissaolot

Ilmoita Poissaolot –tapahtumalajilla kaikki koko päivän kestävät poissaolot.

- Osapäivän poissaoloja ei ole mahdollista ilmoittaa tapahtumalajilla *Poissaolot*.
- Palkattomat osapäivän poissaolot:
  - KVTES, TS, LS: Ilmoita pidätettävät osapäivän tuntipidätykset tapahtumalajilla Osapäivän tuntipidätykset sekä muut kertaluonteiset pidätykset
  - OVTES: Ilmoita opettajien pidätettävät osapäivän tuntipidätykset tapahtumalajilla Opettajien osapäiväpalkan pidätys
- Palkalliset osapäivän poissaolot:
  - Pääsääntöisesti ei merkintää ESS-järjestelmään
  - Asiakkuudesta riippuen palkalliset osapäivän poissaolot merkitään tapahtumalajilla Muut ilmoitukset
- Toimita poissaoloon liittyvät todistukset tms. liitteet työnantajan antaman käytännön mukaisesti. ESS-järjestelmään ei tallenneta liitteitä.
- Mikäli käytössänne on *Koulutushakemus* –tapahtumalaji, erillistä poissaoloilmoitusta ei tarvitse tehdä.

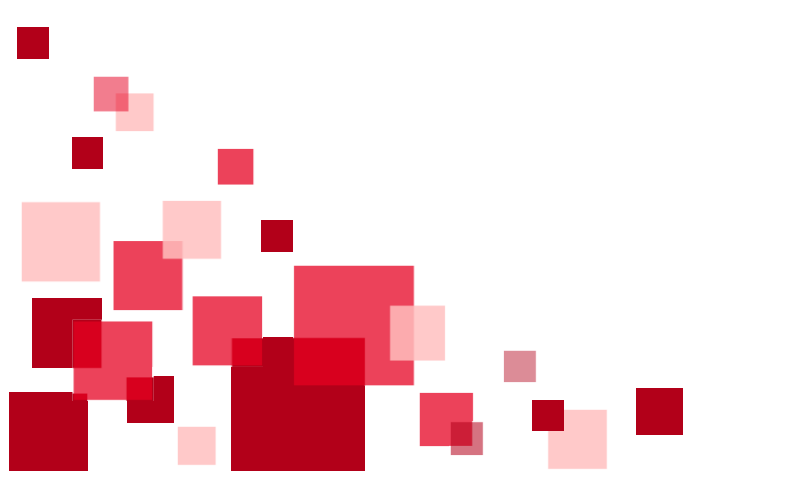

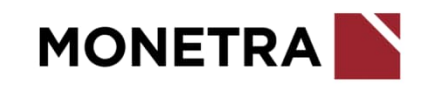

#### Poissaolot prosessin ohjauksella 1/2

- Lisää poissaolon alku- ja loppupäivämäärä. Yhden päivän poissaolossa molempiin päivämääriin tulee sama päivä.
- Valitse poissaolojen vaihtoehdoista oikea poissaolosyy.
- Järjestelmä etenee tallennuksessa sen mukaan mitä valintoja on tehty.
- Poissaoloryhmien ja poissaolosyiden kuvauksiin on hyvä kiinnittää huomiota. Niissä on mainittu esim. onko poissaolo palkallinen vai palkaton.

| pahtumalaji<br>Dissaolot                                                                                                    |                                                                                                    | ~                                                                                                    |
|----------------------------------------------------------------------------------------------------|----------------------------------------------------------------------------------------------------|----------------------------------------------------------------------------------------------------|
| lkupäivä* 🛗 Lopi                                                                                                    | pupāivā                                                                                                    |                                                                                                    |
| ilitse seuraavista vaihtoehdoist:                                                                                                   | 9:                                                                                                    |                                                                                                    |
| A.   Muun mua<br>Terveysperustelset tartuntata<br>polssaolot arkaluonte                                                             | assa sairauspoissaolot, tapaturmat, a<br>autilain mukaiset poissaolot. Tietosu<br>eisia terveys- tai diagnoositietoja. | ammattitaudit, kuntoutukset (KEVA ja Kela) ja<br>iojasyistä älä ilmoita poissaolollmoituksella                                          |
| B.   Raskau<br>Perhevapaapolssaolot syntyn                                                                                          | usvapaa, erityisraskausvapaa, vanhei<br>iyt lapsi), tilapäinen hoitovapaa ja m                                         | mpainvapaa, isyysvapaa (ennen 4.9.2022<br>uuut perhevapaat.                                                                             |
| C. Tolsen tolmen   Omasta teh<br>tal vakanssin määräalkai<br>holto määräajaks                                                       | ntävästä muun tehtävän hoitamisek:<br>Inen siirto toiseen tehtävään tai siirt<br>si.                                   | si haettava vapaa. Samalla työnantajalla<br>tyminen toisen työnantajan palvelukseen                                                     |
| D. Koulutuspolssaolot   Kouluta                                                                                                    | uksesta tai opiskelusta johtuvat virk                                                                                  | ca-ja työvapaat                                                                                                    |
| E. Tasaus- Ja ylityövapaat   Työa                                                                                                   | ajan tasausvapaa, saldovapaa, kellok                                                                                   | korttivapaa ja ylityövapaa.                                                                                                    |
| F. Varhalskasvatuksen opettajler                                                                                                    | n VES pălvăt   OVTES osio Gm muk                                                                                       | alset yllmääräiset vapaapäivät eli VES päivät                                                                                           |
| G. I Luottam<br>Luottamustehtävlin pääluott<br>liittyvät poissaolot lautamie                                                        | nustehtävän holdosta aiheutuva poi<br>tamusmies, kunnan tai kaupungin lu<br>estehtävä                                  | ssaolo. Esimerkiksi työsuojeluvaltuutettu,<br>uottamustehtävä, käräjäoikeuden                                                           |
| H. Vuosilomaa   Vuosilon<br>täydentävät ansaittu<br>Ilsävapaapäivät kuntoutu                                                        | naa täydentävät lisävapaapäivät, jo:<br>vuosilomaa vähintään neljää viikko<br>uksen vuoksi                             | s lomanmääräytymisvuoden aikana ei ole<br>va sairauspoissaolon tai lääkinnällisen                                                       |
| 9 N.S. (4                                                                                                    | ollisuuden, aseettoman palveluksen                                                                                     | tai siviilipalveluksen suorittamiseksi,                                                                                                 |
| I. Asevelvo<br>Maanpuolustukseen reservin<br>Ulttyvät polssaolot poissaol                                                           | i kertausnarjoituksiin ja vaestonsuoj<br>lot                                                                           | elukoulutuksiin osallistumiseksi haettavat                                                                                              |
| I. Aseveive<br>Maanpuolustukseen<br>Illittyvät polssaolot poissaol<br>J. Poissaolo y<br>Henkilökohtaiset<br>polssaolot sekä aseveit | ksityisasian vuoksi, 50- ja 60-vuotisj<br>ispäivä, työehtosopimuksen mukain<br>vollisuuslain mukainen kutsuntapäi      | elukoulutuksiin osallistumiseksi haettavat<br>päivä, oma vihkimispäivä, parisuhteen<br>en lähiomaisen hautajais- tal siunauspäivä<br>vä |

#### Poissaolot prosessin ohjauksella 2/2

- Tarvittaessa pääset palaamaan taaksepäin klikkaamalla polun\_ vaiheita mitkä tulee näkyviin sitä mukaan, kun ilmoitus etenee.
- Viimeisessä vaiheessa ei voi enää vaihtaa poissaolosyytä. Palaa taaksepäin tai peruuta tällöin virheellinen ilmoitus ja aloita alusta.
- Kun pakolliset tiedot on ilmoitettu, tallenna-painike aktivoituu.
  - Tallenna = tallentaa ilmoituksen kesken-tilaan
  - Ehdota = siirtää tapahtuman hyväksyttäväksi
  - Peruuta = poistaa ilmoituksen

| Tapahtumalaji<br>Poissaolot                               |                                  |                    |                          |           | ~          |
|-----------------------------------------------------------|----------------------------------|--------------------|--------------------------|-----------|------------|
| Alkupäivä<br>15.03.2024                                   | Loppupäivä<br>15.03.2024         | Ê                  |                          |           |            |
| A. Terveysperusteise                                      | t poissaolot > Sairaus           | poissaolot > Saira | auspoissaolo, lääkärinto | odistus > |            |
| Q Suodata tieto                                           | oja                              |                    |                          |           |            |
| Poissaolon syy*<br>20 Sairausloma                         |                                  |                    |                          |           |            |
| Lisätieto                                                 |                                  |                    |                          |           |            |
|                                                           |                                  |                    |                          |           |            |
| Todistuksen anta                                          | ia                               |                    |                          |           | ~          |
| Todistuksen anta                                          | ja                               |                    |                          |           | ~          |
| Todistuksen anta<br>Hark.var palkator                     | ja<br>n sairausloma, ilm. p      | oton aika          |                          |           | ~          |
| Todistuksen anta<br>Hark.var palkator<br>Sairastumispäivä | ja<br>n sairausloma, ilm. p      | oton aika          |                          |           | PD.KKWW    |
| Todistuksen anta<br>Hark.var palkator<br>Sairastumispäivä | ja<br>n sairausloma, ilm. p      | oton aika          |                          |           | Pp.kk.vvvv |
| Todistuksen anta<br>Hark.var palkator<br>Sairastumispäivä | ja<br>n sairausloma, ilm. p<br>• | oton aika          |                          |           | pp.kk.vvvv |
| Todistuksen anta<br>Hark.var palkator<br>Sairastumispäivä | ja<br>n sairausloma, ilm. p      | oton aika          |                          |           | pp.kk.vvvv |
| Todistuksen anta<br>Hark.var palkator<br>Sairastumispäivä | ja<br>n sairausloma, ilm. p      | oton aika          |                          |           | pp.kk.vvvv |
| Todistuksen anta<br>Hark.var palkator<br>Sairastumispäivä | ja<br>n sairausloma, ilm. p      | oton aika          |                          |           | pp.kk.vvvv |
| Todistuksen anta<br>Hark.var palkator<br>Sairastumispäivä | ja<br>n sairausloma, ilm. p      | oton aika          |                          |           | pp.kk.vvvv |

#### Puhelinetu

- Lisää alku- ja loppupäivämäärät. Ilman loppupäivämäärää etu on voimassa toistaiseksi.
- Merkitse puhelinedun kuukausiarvo.
- Kun pakolliset tiedot on ilmoitettu, tallenna-painike aktivoituu.
  - Tallenna = tallentaa ilmoituksen kesken-tilaan
  - Peruuta = poistaa ilmoituksen

| Tapahtuman tiedot                                          |   |
|------------------------------------------------------------|---|
| Tapahtumalaji<br>Puhelinetu                                | ~ |
| Alkupäivä   pp.kk.vvvv  Loppupäivä  pp.kk.vvvv  pp.kk.vvvv |   |
| Q. Suodata tietoja                                         |   |
| Puhelinetu euromäärä"                                      | € |

Huom. Lomake käytössä valmistelija- ja esimiesrooleilla.

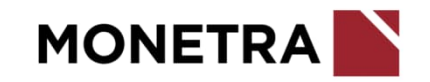

## Sivutoimilupa/ilmoitus

- Merkitse alkupäiväksi kuluva päivä tai muu sopiva päivä
- Merkitse loppupäiväksi sama päivä kuin alkupäivä tai jätä kohta tyhjäksi
- Lisää tehtävä sivutoimessa
- Lisää sivutoimen työnantaja
- Valitse onko kyseessä sivutoimilupa vai sivutoimi-ilmoitus (oman työnantajan käytännön mukaisesti)
- Lisää tarvittavat lisätiedot
- Kun pakolliset tiedot on ilmoitettu, tallenna-painike aktivoituu.
  - Tallenna = tallentaa ilmoituksen kesken-tilaan
  - Ehdota = siirtää tapahtuman hyväksyttäväksi
  - Peruuta = poistaa ilmoituksen

Huom. Lomakkeen ulkoasu on asiakaskohtainen.

| Tapahtuman tiedot                         |   |
|-------------------------------------------|---|
| Tapahtumalaji<br>Sivutoimilupa/ilmoitus   | ~ |
| Alkupäivä* Loppupäivä                     |   |
| Q. Suodata tietoja                        |   |
| Tehtävä sivutoimessa*                     |   |
| Sivutoimen työnantaja"                    |   |
| Sivutoimen tyyppi (lupa/ilmoitus)         | ~ |
| Lisätiedot                                |   |
| Infotieto                                 |   |
| Lisätunniste: tyhjä tai sivutoimen numero |   |
|                                           |   |
|                                           |   |
|                                           |   |
|                                           |   |
| Tallenna Ehdota Peruuta                   | ľ |

#### Sähköpostiosoite

- Ilmoita alkupäiväksi työsopimuksen/virkamääräyksen alkamispäivä
- Loppupäivää ei tarvitse laittaa määräaikaisillakaan
- Lisää työntekijän sähköpostiosoite
- Kun pakolliset tiedot on ilmoitettu, tallenna-painike aktivoituu.
  - Tallenna = tallentaa ilmoituksen kesken-tilaan
  - Peruuta = poistaa ilmoituksen
- Huom. Tee ilmoitus sähköpostiosoitteesta 1 kk kuluessa työsopimuksen/virkamääräyksen alkamisesta.

| Tapahtuman tiedot                 |   |
|-----------------------------------|---|
| Tapahtumalaji<br>Sähköpostiosoite | ~ |
| Alkupäivä Loppupäivä              |   |
| Q Suodata tietoja                 |   |
| Sähköpostiosoite*                 |   |
|                                   |   |
|                                   |   |
|                                   |   |
|                                   |   |
|                                   |   |
|                                   |   |
|                                   |   |
|                                   |   |
|                                   |   |
|                                   |   |
|                                   |   |
|                                   |   |
| Tallenna Peruuta                  |   |

## Toimipaikka

- Lisää alkupäiväksi mistä alkaen toimipaikka on voimassa.
- Jos muutos on määräaikainen, lisää loppupäivä. Loppupäivä jätetään ilmoittamatta, jos kyseessä on toistaiseksi voimaan tuleva muutos.
- Valitse toimipaikka koodistosta.
- Kun pakolliset tiedot on ilmoitettu, tallenna-painike aktivoituu.
  - Tallenna = tallentaa ilmoituksen kesken-tilaan
  - Peruuta = poistaa ilmoituksen

| Tapahtuman tiedot            |   |
|------------------------------|---|
| Tapahtumalaji<br>Toimipaikka | ~ |
| Alkupäivä                    |   |
| Q Suodata tietoja            |   |
| Toimipaikka*                 | ~ |
|                              |   |
|                              |   |
|                              |   |
|                              |   |
|                              |   |
|                              |   |
|                              |   |
|                              |   |
|                              |   |
|                              |   |
|                              |   |
|                              |   |
|                              |   |
|                              |   |
| Talienna Peruuta             |   |

#### Tutkinto 1/2

- Merkitse alkupäiväksi kuluva päivä tai muu sopiva päivä
- Merkitse loppupäiväksi sama päivä kuin alkupäivä tai jätä kohta tyhjäksi
- Suoritettu tutkinto: valitse tutkinto suomalaisesta virallisesta tutkintokoodistosta
- Lisätunniste: kirjoita tutkinnon koodi (tutkinnon nimen edessä oleva numerosarja)
- Muu tutkinto: kirjoita tutkinnon nimi, jos koodistosta ei löydy oikeaa tutkinnon nimeä. Jos olet valinnut koodistosta 001, 002 tai 999999 vaihtoehdon, on tähän riville kirjoitettava tutkinnon nimi.
- Oppilaitos: kirjoita oppilaitoksen nimi, josta on valmistuttu tähän tutkintoon
- Koulutusaste: valitse koodistosta
- Tutkinnon suoritusaika: lisää tutkintotodistuksen myöntämispvm
- Tutkinnon suorituskieli: kirjoita millä kielellä tutkinto on suoritettu
  - Tutkinnon suoritusmaa: valitse koodistosta missä valtiossa tutkinto on suoritettu

| Tapahtuman tiedot                              |            |
|------------------------------------------------|------------|
| Tapahtumalaji<br>Tutkinto                      | ~          |
| Alkupäivä   pp.kk.vvvv  pp.kk.vvvv  pp.kk.vvvv |            |
| Q. Suodata tietoja                             |            |
| Suoritettu tutkinto*                           | ×          |
| Lisätunniste (tutkintokoodi)*                  |            |
| Muu tutkinto (tutkintokoodi 001, 002, 999999)  |            |
| Oppilaitos*                                    |            |
| Koulutusaste                                   | ~          |
| Tutkinnon suoritusaika*                        | pp.kk.vvvv |
| Tutkinnon suorituskieli*                       |            |
| Tutkinnon suoritusmaa*                         | ~          |

58

#### Tutkinto 2/2

- Varhaiskasvatus, soveltuva tutkinto: varhaiskasvatuksen henkilöstölle merkitään X mikäli tutkinto on ylin suoritettu varhaiskasvatusalan tutkinto. Tarvitaan Vardan tietojen siirroissa.
- Rinnastettava tutkinto: jos suoritettua tutkintoa ei löydy suomalaisesta virallisesta tutkintokoodistosta, kirjoita mitä suomalaista tutkintokoodiston mukaista tutkintoa suoritettu tutkinto vastaa (esim. ulkomailla suoritettu tutkinto)
- Oppiarvo: tutkinnosta saatu oppiarvo
- Pääaine: opiskeltu pääaine
- Sivuaine 1-3: opiskeltu sivuaine
- Info esimiehelle: lisäinfoa omalle esihenkilölle
- Kun pakolliset tiedot on ilmoitettu, tallenna-painike aktivoituu.
  - Tallenna = tallentaa ilmoituksen kesken-tilaan
  - Ehdota = siirtää tapahtuman hyväksyttäväksi
  - Peruuta = poistaa ilmoituksen

| Varhaiskasvatus, soveltuva tutkinto (X)            |
|----------------------------------------------------|
|                                                    |
| Rinnastettavat tutkinto (mikä on vastaava tutkinto |
|                                                    |
| Oppinger                                           |
| oppiarvo                                           |
|                                                    |
| Pääaine                                            |
|                                                    |
| Sivuaine 1                                         |
|                                                    |
| Simular D                                          |
| Sivuaine 2                                         |
|                                                    |
| Sivuaine 3                                         |
|                                                    |
| Info esimiehelle                                   |
|                                                    |
|                                                    |
|                                                    |
|                                                    |
|                                                    |
| Tallenna Ehdota Peruuta                            |
|                                                    |

## Työajan seurannan asetusryhmä

- Ilmoita alkupäivä.
- Loppupäivämäärä merkitään määräaikaisille.
- Jos työntekijän tiedot pitää siirtyä Neptontyöajanseurantajärjestelmään, niin valitse Kyllä
- Valitse Neptoniin liittyen työajanseurannan asetusryhmä. Jos henkilön tietoja ei haluta siirtyvän Neptoniin, valitse 999 Ei työajanseurantaa.
- Kun pakolliset tiedot on ilmoitettu, tallenna-painike aktivoituu.
  - Tallenna = tallentaa ilmoituksen kesken-tilaan
  - Peruuta = poistaa ilmoituksen

| Tapahtuman tiedot                              |   |
|------------------------------------------------|---|
| Tapahtumalaji<br>Työajan seurannan asetusryhmä | ~ |
| Alkupäivä Dp.kk.vvvv pp.kk.vvvv                |   |
| Q Suodata tietoja                              |   |
| Siirretään Neptoniin*                          | ~ |
| Työajanseurannan asetusryhmä*                  | ~ |
|                                                |   |
|                                                |   |
|                                                |   |
|                                                |   |
|                                                |   |
|                                                |   |
| Tallenna Peruuta                               |   |

## Työtunnit ja varallaolot

- Ilmoita alku- ja loppupäivämäärät.
- Merkitse maksettavat tunnit sille riville, mitä tunteja tulee maksaa.
  - Esim. jos haluat maksaa iltatyötä 5 h, merkitse *Iltatyö* -kohtaan 5.
  - Tuntipalkkatyöllä voidaan ilmoittaa tuntien mukaan maksettavalle perustyötunteja.
  - Huomioitava, että ilmoitetaan tunnit ESS:in kautta vain, jos ne eivät tule jonkun liittymän kautta maksuun (esim. Titania tai Nepton).
- Kun pakolliset tiedot on ilmoitettu, tallenna-painike aktivoituu.
  - Tallenna = tallentaa ilmoituksen kesken-tilaan

Huom. Lomakkeen ulkoasu on asiakaskohtainen.

- Ehdota = siirtää tapahtuman hyväksyttäväksi
- Peruuta = poistaa ilmoituksen

| Tapatrumalaji       Image: Computativa image: Computativa image: Com | Tapahtuman tiedot                 |   |
|----------------------------------------------------------------------------------------------------|-----------------------------------|---|
| Alkupäivä* Eoppupäivä   pp.kk.vvvv     Q   Suodata tietoja   Tuntipalkkatyö     Ittatyö   Yötyökorvaus   Lauantaityökorvaus   Sunnuntaityökorvaus, säännöllinen   Aattokorvaus   Arkipyhäkorvaus   Varallaolo 30 %   Varallaolo 20 %                                                                                                    | Təpahtumaləji<br>Työtunnit        | ~ |
| Q. Suodata tietoja         Tuntipalkkatyö         iltatyö         Yötyökorvaus         Lauantaityökorvaus         Sunnuntaityökorvaus, säännöllinen         Aattokorvaus         Varallaolo 30 %         Varallaolo 25 %         Varallaolo 20 %                                                                                                    | Alkupāivā* Coppupāivā Coppupāivā  |   |
| Tuntipalkkatyö<br>Iltatyö<br>Yötyökorvaus<br>Lauantaityökorvaus<br>Sunnuntaityökorvaus, säännöllinen<br>Aattokorvaus<br>Arkipyhäkorvaus<br>Varallaolo 30 %<br>Varallaolo 25 %                                                                                                    | Q Suodata tietoja                 |   |
| iltatyö<br>Yötyökorvaus<br>Lauantaityökorvaus<br>Sunnuntaityökorvaus, säännöllinen<br>Aattokorvaus<br>Arkipyhäkorvaus<br>Varallaolo 30 %<br>Varallaolo 25 %                                                                                                    | Tuntipalkkatyö                    |   |
| Yötyökorvaus<br>Lauantaityökorvaus<br>Sunnuntaityökorvaus, säännöllinen<br>Aattokorvaus<br>Arkipyhäkorvaus<br>Varallaolo 30 %<br>Varallaolo 25 %                                                                                                    | iltatyö                           |   |
| Lauantaityökorvaus<br>Sunnuntaityökorvaus, säännöllinen<br>Aattokorvaus<br>Arkipyhäkorvaus<br>Varallaolo 30 %<br>Varallaolo 25 %                                                                                                    | Yötyökorvaus                      |   |
| Sunnuntaityökorvaus, säännöllinen<br>Aattokorvaus<br>Arkipyhäkorvaus<br>Varallaolo 30 %<br>Varallaolo 25 %                                                                                                    | Lauantaityökorvaus                |   |
| Aattokorvaus<br>Arkipyhäkorvaus<br>Varallaolo 30 %<br>Varallaolo 25 %                                                                                                    | Sunnuntaityökorvaus, säännöllinen |   |
| Arkipyhäkorvaus<br>Varallaolo 30 %<br>Varallaolo 25 %<br>Varallaolo 20 %                                                                                                    | Aattokorvaus                      |   |
| Varallaolo 30 %<br>Varallaolo 25 %<br>Varallaolo 20 %                                                                                                    | Arkipyhäkorvaus                   |   |
| Varallaolo 25 %<br>Varallaolo 20 %                                                                                                    | Varallaolo 30 %                   |   |
| Varallaolo 20 %                                                                                                    | Varallaolo 25 %                   |   |
|                                                                                                    | Varallaolo 20 %                   |   |
| Varallaolo 35 %                                                                                                    | Varallaolo 35 %                   |   |

#### Vaateraha jatkuva

- Ilmoita alku- ja loppupäivämäärät. Jos maksu on määräaikainen lisää loppupäivä. Loppupäivä jätetään ilmoittamatta, jos kyseessä on toistaiseksi maksettava vaateraha.
- Lisää vaaterahan euromäärä/kuukausi
- Kun pakolliset tiedot on ilmoitettu, tallenna-painike aktivoituu.
  - Tallenna = tallentaa ilmoituksen kesken-tilaan
  - Peruuta = poistaa ilmoituksen

| Tapahtuman tiedot                  |            |
|------------------------------------|------------|
| Tapahtumalaji<br>Vaateraha jatkuva | <b>~</b>   |
| Alkupäivä* Loppupäivä Dp.kk.vvv    |            |
| Q Suodata tietoja                  |            |
| Vaateraha eurot*                   | €          |
| Maksupäivä                         | <b>#</b>   |
|                                    | pp.kk.vvvv |
|                                    |            |
|                                    |            |
|                                    |            |
|                                    |            |
|                                    |            |
|                                    |            |
|                                    |            |
|                                    |            |
| Tallenna Peruuta                   | ľ          |

#### Vaateraha kertakorvaus

- Ilmoita alku- ja loppupäivämäärät.
- Lisää kertakorvattavan vaaterahan euromäärä
- Kun pakolliset tiedot on ilmoitettu, tallenna-painike aktivoituu.
  - Tallenna = tallentaa ilmoituksen kesken-tilaan
  - Peruuta = poistaa ilmoituksen

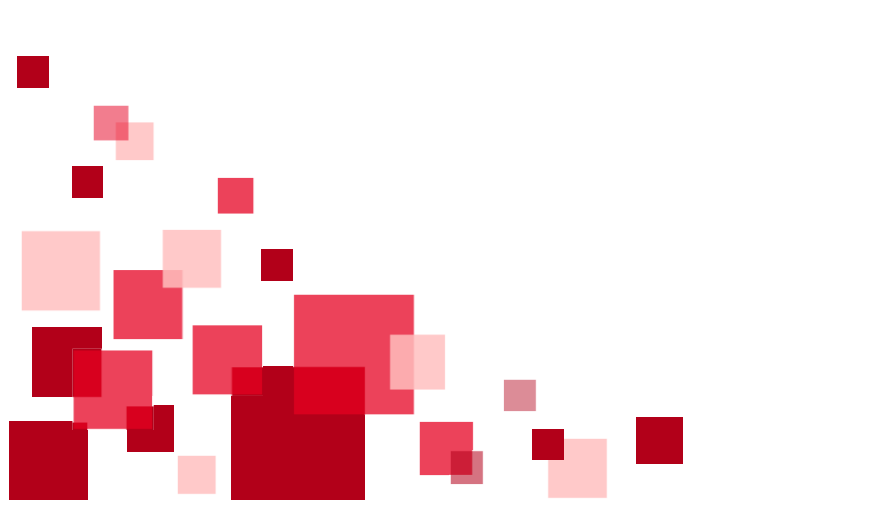

| Tapahtuman tiedot                       |   |
|-----------------------------------------|---|
| Tapahtumalaji<br>Vaateraha kertakorvaus | ~ |
| Alkupäivä Loppupäivä pp.kk.vvvv         |   |
| Q Suodata tietoja                       |   |
| Vaateraha*                              | € |
| тіц                                     | ~ |
| Kustannuspaikka                         | ~ |
| Tunniste1                               | ~ |
| Tunniste2                               | ~ |
| Tunniste3                               |   |
| Projekti                                | ~ |
| Palveluluokka                           | ~ |
| Lisätunniste (max. 20 merkkiä)*         |   |
| Tallenna Peruuta                        |   |

#### Varhaisen tuen keskustelu

- Asiakkuuden omasta varhaisen tuen toimintamallista riippuen järjestelmä ilmoittaa esihenkilön sähköpostiin tiedon työntekijän sairauspoissaoloista, jos ne ylittää toimintamallin aikarajat. Ilmoituksen mukana on tieto työntekijän poissaoloista.
- Kun puheeksiotto on käyty ja jotta järjestelmä ei lähetä enää ilmoitusta uudelleen, niin alkupäivään merkitään ensimmäinen sairauspoissaolopäivä ja loppupäivään viimeinen poissaolopäivä.
- Lisää puheeksiottopäivä eli milloin varhaisen tuen keskustelu on käyty
- Valitse koodistosta toimenpiteet
- Merkitse seurantakeskustelun tarve ja mahdolliset lisätiedot
- Kun pakolliset tiedot on ilmoitettu, tallenna-painike aktivoituu.
  - Tallenna = tallentaa ilmoituksen kesken-tilaan
  - Peruuta = poistaa ilmoituksen

Huom. Tämän lomakkeen käytössä on asiakaskohtaisia eroja.

| Tapahtuman tiedot                                                                                                    | ſ | 🖻 ×        |
|----------------------------------------------------------------------------------------------------|---|------------|
| Tapahtumalaji<br>Varhaisen tuen keskustelu                                                                                                    |   | ~          |
| Alkupäivä   pp.kk.vvvv  pp.kk.vvvv  pp.kk. |   |            |
| Q Suodata tietoja                                                                                                    |   |            |
| Puheeksiottopäivä*                                                                                                    |   | pp.kk.vvvv |
| Toimenpiteet*                                                                                                    |   | ~          |
| Seurantakeskustelun tarve                                                                                                    |   |            |
| Lisätiedot                                                                                                    |   |            |
|                                                                                                    |   |            |
|                                                                                                    |   |            |
|                                                                                                    |   |            |
|                                                                                                    |   |            |
|                                                                                                    |   |            |
|                                                                                                    |   |            |
|                                                                                                    |   |            |
| Talienna Peruuta                                                                                                    |   |            |

64

#### Yli- ja lisätyöt sekä viikkolepokorvaukset

- Ilmoita alku- ja loppupäivämäärät.
- Merkitse maksettavat tunnit sille riville, mitä tunteja tulee maksaa.
  - Esim. jos haluat maksaa lisätyötä 5 h, merkitse *Lisätyö* -kohtaan 5.
- Kun pakolliset tiedot on ilmoitettu, tallenna-painike aktivoituu.
  - Tallenna = tallentaa ilmoituksen kesken-tilaan
  - Ehdota = siirtää tapahtuman hyväksyttäväksi
  - Peruuta = poistaa ilmoituksen

Huom. Lomakkeen ulkoasu on asiakaskohtainen.

| Tapahtuman tiedot                                            | D | Ĉ      | ×        |
|--------------------------------------------------------------|---|--------|----------|
| Tapahtumalaji<br>Yli- ja lisätyöt, sekä viikkolepokorvaukset |   |        | ~        |
| Alkupäivä* Coppupäivä                                        |   |        |          |
| Q Suodata tietoja                                            |   |        |          |
| Lisätyö                                                      |   |        |          |
| Ylityö vrk 50 %                                              |   |        |          |
| Ylityö vrk 100 %                                             |   |        |          |
| Ylityö vko 50 %                                              |   |        |          |
| Ylityö vko 100 %                                             |   |        |          |
| Sunnuntaityö, epäsäännöllinen                                |   |        |          |
| Viikkolepokorvaus                                            |   |        |          |
| Lisätunniste (max. 20 merkkiä)*                              |   |        |          |
| Maksupäivä*                                                  |   |        | <b>#</b> |
| Tili                                                         |   | pp.kk: | ~        |
| Kustannusnaikka                                              |   |        | ~        |
|                                                              |   |        |          |

# Monetran yhteystiedot

Ohjeeseen liittyvät kysymykset:

- Tekniset asiat: ESS-neuvonta
  - ess.oulu@monetra.fi
- Sisältöasiat: Palkanlaskentapalvelut
  - ryhmäsähköpostiosoite, osoitteet löytyvät Monetran nettisivuilta: <u>https://www.monetra.fi/oulu/yhteystiedot/</u>